# บทนำ

กรมที่ดินได้พัฒนาระบบบริการในสำนักงานที่ดินด้วยเทคโนโลยีและเครื่องมือทันสมัย และ ได้พัฒนาระบบฐานข้อมูลที่ดินและแผนที่ในระบบสารสนเทศภูมิศาสตร์ (GIS) ให้เป็นมาตรฐานสนับสนุนภารกิจ กรมที่ดินและหน่วยงานบริหารราชการส่วนท้องถิ่นในการจัดเก็บภาษี และเป็นศูนย์กลางในการบูรณาการ การใช้ประโยชน์ที่ดินและแผนที่ ระหว่างกรมที่ดินกับส่วนราชการที่เกี่ยวข้อง รองรับการดำเนินการตามนโยบาย ในด้านต่าง ๆ และเพื่อใช้เป็นฐานข้อมูลในการบูรณาการแก้ไขปัญหาที่ดินเชิงระบบ โดยการนำเข้าข้อมูลรูปแปลงที่ดิน และภาพลักษณ์เอกสารสิทธิที่ดิน ครอบคลุมทั่วประเทศในปี พ.ศ. ๒๕๖๐ จากการดำเนินการ ดังนี้

๑. โครงการพัฒนาระบบสารสนเทศที่ดิน (ระยะที่ ๑) เพื่อให้กรมที่ดินมีฐานข้อมูลการถือครองที่ดิน ในภาพรวมที่เป็นศูนย์กลางสนับสนุนการทำงานของกรมที่ดินและรัฐบาล โดยให้มีข้อมูลดำเนินการครบถ้วน ทั้งใน ส่วนของข้อมูลทะเบียนที่ดิน รูปแปลงที่ดิน และข้อมูลเอกสารภาพลักษณ์ของเอกสารสิทธิและสารบบ พร้อมทั้ง มีระบบงานคอมพิวเตอร์ที่มีประสิทธิภาพ สามารถให้บริการประชาชนในการจดทะเบียนสิทธิและนิติกรรม และ ดำเนินการทางด้านรังวัดและทำแผนที่ได้แบบอัตโนมัติ ในพื้นที่ดำเนินการ จำนวน ๒๕ สำนักงานที่ดิน พร้อมทั้งทดแทนระบบงานเดิมที่กำลังจะหมดอายุการใช้งานในสำนักงานที่ดินในโครงการพัฒนาระบบคอมพิวเตอร์ ในสำนักงานที่ดินเต็มรูปแบบ และโครงการพัฒนาระบบสารสนเทศที่ดินเพื่อการบริหารจัดการที่ดิน (ต้นแบบ) รวมสำนักงานที่ดินที่ดำเนินการทั้งสิ้นในโครงการ ๆ จำนวน ๗๓ สำนักงานที่ดิน

๒. โครงการศูนย์ข้อมูลที่ดินและแผนที่แห่งชาติ แบ่งเป็น 
 ๒ ระยะ ดังนี้

๒.๑ ระยะที่ ๑ ปีงบประมาณ พ.ศ. ๒๕๕๖ ระยะเวลา ๓๖๐ วัน (ครบกำหนดสัญญาฯ ในวันที่ ๒๒ กันยายน ๒๕๕๗) เป็นการจ้างนำเข้าข้อมูลที่ดินพร้อมติดตั้งระบบคอมพิวเตอร์ จำนวน ๔ ระบบ และพัฒนาระบบงาน ๑ ระบบ สำหรับใช้ในการดำเนินงานของศูนย์ข้อมูลที่ดินและแผนที่แห่งชาติ โดยมีพื้นที่ดำเนินการในภาคตะวันออกเฉียงเหนือและภาคเหนือ จำนวน ๓๒ จังหวัด ๒๒๖ สำนักงาน และ สำนักงานที่ดินอำเภอที่อยู่ในพื้นที่รับผิดชอบ ซึ่งบริษัทผู้รับจ้างได้ส่งมอบงานฯ พร้อมจัดฝึกอบรมหลักสูตร การจัดการข้อมูลที่ดินด้วยระบบดิจิทัลให้กับเจ้าหน้าที่ผู้เกี่ยวข้องตามข้อกำหนดในสัญญาจ้างฯ เรียบร้อยแล้ว ๒.๒ ระยะที่ ๒ ปีงบประมาณ พ.ศ. ๒๕๕๘ ระยะเวลา ๓๖๐ วัน (ครบกำหนดสัญญาฯ ในวันที่ ๒๕ สิงหาคม ๒๕๕๙) เป็นการจ้างนำเข้าข้อมูลภาพลักษณ์เอกสารสิทธิที่ดินและข้อมูลแผนที่ รูปแปลงที่ดิน พร้อมติดตั้งครุภัณฑ์คอมพิวเตอร์ จำนวน ๑ ระบบ ในพื้นที่ดำเนินการนำเข้าข้อมูลา ในภาคกลาง ภาคใต้ และภาคตะวันออก จำนวน ๓๒ จังหวัด ๑๕๔ สำนักงานที่ดินจังหวัด/สาขา/ส่วนแยก ๑๕๔ สำนักงานที่ดิน อำเภอ และถ่ายโอนข้อมูลภาพลักษณ์โฉนดที่ดิน ข้อมูลรูปแปลงที่ดิน และฐานข้อมูลกะเบียนที่ดินของสำนักงาน ในโครงการนำเร่างลงบนที่ดินจังหวัด/สาขา/ส่วนแยก ๑๕๔ สำนักงานที่ดิน จำมาง นิโครงการนำร่องปีงบประมาณ พ.ศ. ๒๕๕๔ ในพื้นที่ ๑๑ จังหวัด รวม ๕๓ สำนักงานที่ดินจังหวัด/สาขา/ส่วนแยก จึงเมื่อผ้รับจ้างส่งมอบงานที่ดำเนินการข้อมูลรูปแปลงที่ดิน และฐานข้อมูลกะเบียนที่ดินจังหวัด/สาขา/ส่วนแยก ๑ จังหวัด

อำเภอ และถ่ายโอนข้อมูลภาพลักษณ์โฉนดที่ดิน ข้อมูลรูปแปลงที่ดิน และฐานข้อมูลทะเบียนที่ดินของสำนักงาน ในโครงการนำร่องปีงบประมาณ พ.ศ. ๒๕๕๔ – ๒๕๕๕ ในพื้นที่ ๑๑ จังหวัด รวม ๕๓ สำนักงานที่ดินจังหวัด/ สาขา/ส่วนแยก ซึ่งเมื่อผู้รับจ้างส่งมอบงานที่ดำเนินการตามสัญญานี้แล้วเสร็จสมบูรณ์ และสิ้นสุดระยะเวลาการ รับประกันข้อมูลตามข้อกำหนดในสัญญาจ้างๆ แล้ว เจ้าหน้าที่ผู้เกี่ยวข้องของสำนักงานที่ดินในพื้นที่จังหวัด ตามสัญญาจ้างดังกล่าว จะต้องใช้ระบบงานๆ ซึ่งได้พัฒนาขึ้นตามโครงการศูนย์ข้อมูลที่ดินและแผนที่แห่งชาติ (ระยะที่ ๑) และเป็นลิขสิทธิ์ของกรมที่ดิน เพื่อนำเข้าและปรับปรุงรูปแปลงที่ดินและภาพลักษณ์เอกสารสิทธิ ในระบบดิจิทัลให้มีความสมบูรณ์ ครบถ้วน ถูกต้อง (สามารถเชื่อมโยงกันได้ ๓ ด้าน ประกอบด้วย ข้อมูลทะเบียนที่ดิน ข้อมูลภาพลักษณ์เอกสารสิทธิที่ดิน และข้อมูลรูปแปลงที่ดิน) และเป็นปัจจุบัน

# การใช้งานระบบคอมพิวเตอร์ในสำนักงานที่ดิน

้สำนักงานที่ดินจังหวัด/สาขา/ส่วนแยกทั่วประเทศ ใช้ระบบคอมพิวเตอร์ในการจัดการข้อมูลที่ดิน

ดิจิทัล ดังนี้

# ๑. สำนักงานที่ดินในพื้นที่โครงการพัฒนาระบบสารสนเทศที่ดิน (ระยะที่ ๑) จำนวน ๗๓ แห่ง ๑.๑ ฝ่ายทะเบียน

๑.๑.๑ ใช้โปรแกรมตามโครงการพัฒนาระบบสารสนเทศที่ดิน (ระยะที่ ๑)

้ประกอบด้วย ระบบงานจดทะเบียนสิทธิและนิติกรรม และระบบงานให้บริการสอบถามข้อมูลที่ดิน

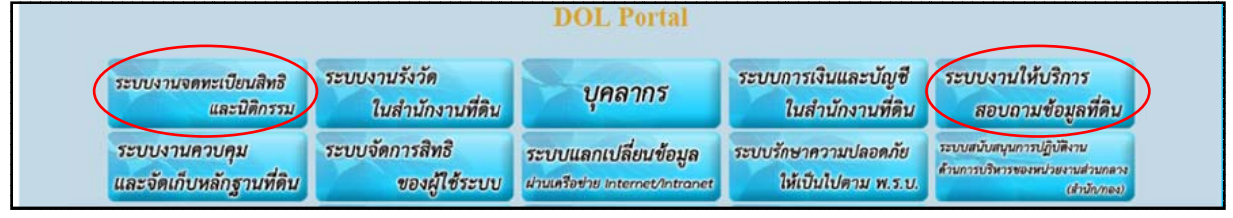

๑.๒ ฝ่ายรังวัด

๑.๒.๑ ใช้โปรแกรมตามโครงการพัฒนาระบบสารสนเทศที่ดิน (ระยะที่ ๑)

ประกอบด้วย ระบบงานรังวัดในสำนักงานที่ดิน และระบบงานให้บริการสอบถามข้อมูลที่ดิน

๑.๒.๒ ใช้โปรแกรม DOLCAD ในการคำนวณและลงที่หมายแผนที่ในงานรังวัดเฉพาะราย

๑.๒.๓ ใช้โปรแกรมปรับปรุงแผนที่ในฐานข้อมูลดิจิทัล (UDM) ในการปรับปรุงข้อมูล

รูปแปลงที่ดินดิจิทัล

# ษ. สำนักงานที่ดินในพื้นที่โครงการศูนย์ข้อมูลที่ดินและแผนที่แห่งชาติ ทั้ง ๒ ระยะ

# ๒.๑ ฝ่ายทะเบียน

๒.๑.๑ ใช้โปรแกรม Land 2012 ในการจดทะเบียน และแก้ไขฐานข้อมูลทะเบียนที่ดิน ๒.๑.๒ ใช้โปรแกรมตามโครงการศูนย์ข้อมูลที่ดินและแผนที่แห่งชาติ ประกอบด้วย

โปรแกรมนำเข้าข้อมูลภาพลักษณ์เอกสารสิทธิที่ดิน (EDM) และโปรแกรมให้บริการข้อมูลที่ดินและแผนที่ ด้วยระบบภูมิสารสนเทศที่ดิน

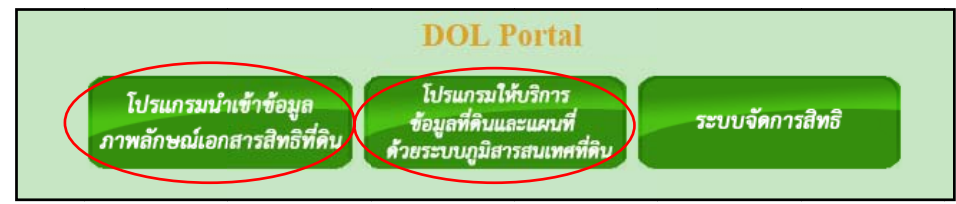

# ๒.๒ ฝ่ายรังวัด

๒.๒.๑ ใช้โปรแกรม DOLCAD ในการคำนวณและลงที่หมายแผนที่ในงานรังวัดเฉพาะราย

๒.๒.๒ ใช้โปรแกรมบริหารงานรังวัดทำแผนที่ (SDM) และโปรแกรมปรับปรุงแผนที่ ในฐานข้อมูลดิจิทัล (UDM) ในการปรับปรุงข้อมูลรูปแปลงที่ดินดิจิทัล

๒.๒.๓ ใช้โปรแกรมตามโครงการศูนย์ข้อมูลที่ดินและแผนที่แห่งชาติ (โปรแกรม ให้บริการข้อมูลที่ดินและแผนที่ด้วยระบบภูมิสารสนเทศที่ดิน)

# ข้อผิดพลาดของการเชื่อมโยงข้อมูลที่ดินดิจิทัลในระบบคอมพิวเตอร์

การเชื่อมโยงข้อมูลที่ดินดิจิทัลในระบบคอมพิวเตอร์ เป็นการเชื่อมโยงข้อมูล ๓ ส่วน ประกอบด้วย ๑) ข้อมูลทะเบียนที่ดินแต่ละแปลง ๒) ข้อมูลภาพลักษณ์ของโฉนดที่ดิน หรือ น.ส. ๓ ก หรือ หนังสือสำคัญสำหรับที่หลวง และ ๓) ข้อมูลรูปแปลงที่ดิน

## <u>หลักการเชื่อมโยงข้อมูลที่ดิน</u>

### ๑.๑ ข้อมูลทะเบียน กับภาพลักษณ์

๑.๑.๑ โฉนดที่ดิน โฉนดตราจอง ตราจองที่ตราว่าได้ทำประโยชน์แล้ว เชื่อมโยงกันด้วย จังหวัด อำเภอ และเลขที่เอกสารสิทธิ

๑.๑.๒ น.ส. ๓ ก. เชื่อมโยงกันด้วย จังหวัด ตำบล และเลขที่ น.ส. ๓ ก
 ๑.๑.๓ หนังสือสำคัญสำหรับที่หลวง (นสล.) เชื่อมโยงกันด้วย จังหวัด และเลขที่ นสล.

# ๑.๒ ข้อมูลทะเบียน กับรูปแปลงที่ดิน

โฉนดที่ดิน โฉนดตราจอง ตราจองที่ตราว่าได้ทำประโยชน์แล้ว หนังสือสำคัญสำหรับ ที่หลวง (นสล.) และ น.ส. ๓ ก. จะเชื่อมโยงกันด้วย หมายเลขระวาง มาตราส่วน และเลขที่ดิน

# ๒. ข้อผิดพลาดที่ข้อมูลดิจิทัลเชื่อมโยงกันไม่ได้

# ๒.๑ ข้อมูลทะเบียนที่ดิน

๒.๑.๑ เกิดจากการนำเข้าข้อมูลทะเบียนผิด เช่น เลขที่ดิน ชื่อระวาง ผิดรูปแบบ และ มาตราส่วนผิด โดยนำมาตราส่วนรูปแผนที่มาบันทึกแทนมาตราส่วนของระวาง

๒.๑.๒ การต่อเลขที่ดินซ้ำ โดยปกติในแต่ละระวางจะเรียงลำดับเลขที่ดินแต่ละแปลง เพียงเลขเดียว ถ้ามีเลขที่ดินซ้ำ การเชื่อมโยงจะเชื่อมโยงได้เพียงแปลงเดียว ดังนั้น แปลงที่เชื่อมโยงแล้ว อาจจะ เป็นแปลงที่ไม่ถูกต้องก็ได้

# ๒.๒ ข้อมูลรูปแปลงที่ดิน

๒.๒.๑ รูปแผนที่เล็กมาก เนื่องจากเนื้อที่น้อย เช่น เนื้อที่ ๒๐ ตารางวา ไม่สามารถลง ระวางในระวางมาตราส่วน ๑: ๔,๐๐๐ ได้ รูปแผนที่ในหมู่บ้านจัดสรร จะลงระวางไม่ได้จะเขียนเป็นเลขที่ดิน จากเลขใดถึงเลขใดแทน หรือ ลงรูปแปลงได้ แต่รูปแผนที่เล็กมาก เขียนเลขที่ดินไม่ได้ เมื่อมีการสแกนระวางฯ เพื่อนำเข้ารูปแปลงในระบบคอมพิวเตอร์ในรูปแบบดิจิทัล ก็จะขาดข้อมูลรูปแปลงที่ดิน และหรือ ข้อมูลเลขที่ดิน ของแปลงดังกล่าว

๒.๒.๒ ไม่มีระวางรูปแผนที่ในการเดินสำรวจออกโฉนดที่ดิน โดยปกติถ้ามีระวางฯ ที่มีใช้ใน ราชการอยู่แล้ว จะต้องนำรูปแปลงไปลงระวางฯ ที่ฝ่ายรังวัด และฝ่ายควบคุมหลักฐานที่ดินด้วย ๒.๒.๓ ชื่อระวาง ยู ที เอ็ม ผิด หรือ มาตราส่วนผิด หรือ ให้ชื่อระวางผิด หรือ ใส่ชื่อ ระวางคาบเกี่ยวไม่ถูกต้อง

3

# คู่มือแนะนำการแก้ไขข้อผิดพลาดการเชื่อมโยงฐานข้อมูลที่ดินดิจิทัลในระบบคอมพิวเตอร์ (สำหรับ สำนักงานที่ดินในพื้นที่โครงการศูนย์ข้อมูลที่ดินและแผนที่แห่งชาติ)

เจ้าพนักงานที่ดินจังหวัด/สาขา/ส่วนแยก มอบหมายเจ้าหน้าที่ผู้มีความเข้าใจเกี่ยวกับความสัมพันธ์ การเชื่อมโยงข้อมูลที่ดินดิจิทัลในระบบคอมพิวเตอร์ ให้ตรวจรายงานผลการเชื่อมโยงข้อมูลและจัดเก็บไฟล์ รายละเอียดข้อผิดพลาดในแต่ละช่วงเวลา พร้อมบริหารจัดการส่งต่อรายการข้อผิดพลาดกรณีต่าง ๆ ให้หัวหน้า ฝ่ายทะเบียน และหัวหน้าฝ่ายรังวัด วางแผนดำเนินการแก้ไขข้อผิดพลาดในส่วนที่เกี่ยวข้องร่วมกัน เพื่อปรับปรุงแก้ไขฐานข้อมูลดิจิทัลของสำนักงานที่ดินในระบบคอมพิวเตอร์ให้มีความครบถ้วน ถูกต้อง (เชื่อมโยงข้อมูลได้ ๓ ส่วน ประกอบด้วย ข้อมูลทะเบียนที่ดิน ข้อมูลภาพลักษณ์เอกสารสิทธิที่ดิน และข้อมูล รูปแปลงที่ดิน) และเป็นปัจจุบัน สรุปแนวทางการแก้ไขข้อผิดพลาดเบื้องต้นใน ๓ กรณี คือ ๑) มีทะเบียน – ไม่มีรูปแปลงที่ดิน ๒) มีทะเบียน – ไม่มีภาพสแกน และ ๓) มีรูปแปลง – ไม่มีทะเบียน ดังนี้

# ด. การตรวจสอบรายงานผลการเชื่อมโยงฐานข้อมูลดิจิทัลในระบบคอมพิวเตอร์ ๑.๑ ดับเบิลคลิกไอคอนโครงการศูนย์ข้อมูลที่ดินและแผนที่แห่งชาติบน Desktop (ควรใช้ Web Browser: Google Chrome เพื่อการประมวลผลที่รวดเร็ว)

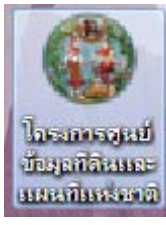

๑.๒ ระบุรหัสผู้ใช้งาน และรหัสผ่าน คลิกปุ่มเข้าสู่ระบบ

|                                        | กรมที่ดิน Department Of Lands                                                                                                    | <b>ศูนย์ข้อมูลที่ดินและแผนที่ กรมที่ดิน</b>                                                                   |  |
|----------------------------------------|----------------------------------------------------------------------------------------------------|----------------------------------------------------------------------------------------------------|--|
|                                        |                                                                                                    | รหัสผู้ไข้งาน<br>รหัสผ่าน<br>แสดงรหัสผ่าน ถึมรหัสผ่าน?<br>เข้าระบบโดยใช้ smart card<br>เข้าสู่ระบบ ล้างข้อมูล |  |
| ข่าว/ประกาศ<br>วันที่เริ่มต้น 14<br>โค | ม<br>มิถุนายน 2557 วันที่ลิ้นสุด 20 กันยายน 2562<br>ยินดีต้อนรับเข้าสู่ <mark>ระบบการใช้ง</mark><br><b>กรงการศูนย์ข้อมูลที่ดินและแผนที่แห่ง</b><br>(Production) | าน<br>งชาติ กรมที่ดิน                                                                                         |  |

### ๑.๓ คลิกเลือกแถบเมนู "โปรแกรมให้บริการข้อมูลที่ดินและแผนที่ด้วยระบบภูมิสารสนเทศที่ดิน"

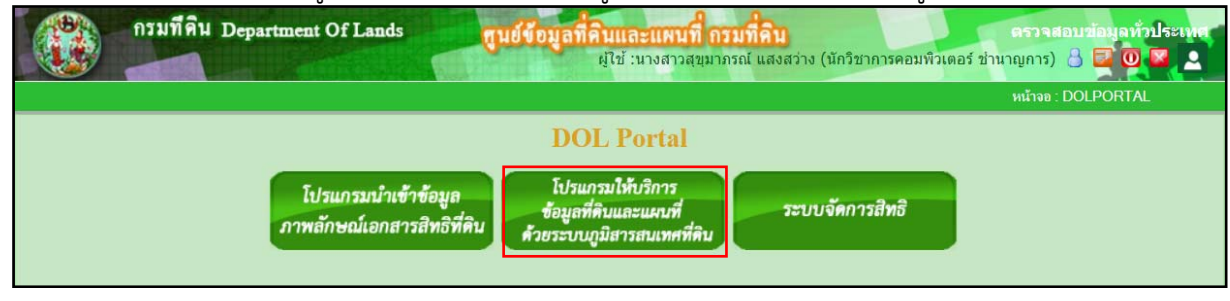

๑.๔ คลิกเลือกเมนูหลัก "ตรวจสอบฐานทะเบียนและการเชื่อมโยง" และเมนูย่อย "เชื่อมโยงข้อมูล ทะเบียนที่ดิน รูปแปลงที่ดิน และภาพสแกน"

| Department of Lands                                                                                                    | ~ |
|----------------------------------------------------------------------------------------------------|---|
| เมนูใช้งาน                                                                                                    | * |
| ระบบให้บริการข้อมูลที่ดินและแผนที่                                                                                                    | * |
| ระบบการใช้ประโยชน์ที่ดิน                                                                                                    | * |
| ระบบคลังภาพออร์โท                                                                                                    | * |
| ระบบจัดการ                                                                                                    | 8 |
| รายงานผลการเชื่อมโยงข้อมูลฯ                                                                                                    |   |
| ตรวจสอบการเชื่อมโยงเอกสารสิทธิ                                                                                                    | * |
| ตรวจสอบฐานทะเบียนและการเชื่อมโยง                                                                                                    | * |
| <ul> <li>เชื่อมโยง ข้อมูลทะเบียนที่ดิน รูปแปลงที่ดิน และ ภาพสแกน</li> <li>(e0) โฉนดที่ดินที่ไม่มีชื่อระวางแผนที่</li> <li>(e1) เลขที่ดินซ้ำในระวางแผนที่ระบบพิกัดฉากศูนย์กำเนิด</li> <li>(e2) เลขที่ดินซ้ำในระวางแผนที่ระบบพิกัดฉากยุทีเอ็ม</li> <li>(e3) หน้าสำรวจซ้ำในดำบลเดียวกัน</li> <li>(e4) ชื่อระวางแผนที่ระบบพิกัดฉากศูนย์กำเนิดไม่ถูกต้อง</li> <li>(e5) ชื่อระวางแผนที่ระบบพิกัดฉากยุทีเอ็มไม่ถูกต้อง</li> <li>(e6) โฉนดที่ดินที่มีเลขที่โฉนด หน้าสำรวจ และเนื้อที่ซ้ำกัน</li> </ul> |   |

๑.๕ คลิกเลือกเงื่อนไข ประเภทเอกสารสิทธิ จังหวัด สำนักงานที่ดิน และคลิกปุ่มค้นหา

| การเชื่อมโยงข้อมูลที่ดิน |                     |
|--------------------------|---------------------|
| _ เงื่อนไขการดันหา       |                     |
| ประเภทเอกสารสิทธิ:       | ประเภทเอกสารสิทธิ 🔻 |
| * จังหวัด:               | กระบี่ 🔹            |
| * สำนักงานที่ดิน:        | สำนักงานที่ดิน 🔻    |
|                          | ค้นหาข้อมูล         |
| _รายการผลการดันหา        |                     |
|                          |                     |
|                          | พมพรายงาน           |

๑๖. ระบบจะแสดงผลการเชื่อมโยงข้อมูลทุกประเภทเอกสารสิทธิ ตามเงื่อนไขที่ระบุ จากนั้น คลิกปุ่ม พิมพ์รายงาน

| งื่อนไ                | ขการดันหา                                                                                                    |                                  |                                         |                                    |                   |                                 |                                 |                                                      |                                    |                                           |                                |                               |
|-----------------------|----------------------------------------------------------------------------------------------------|----------------------------------|-----------------------------------------|------------------------------------|-------------------|---------------------------------|---------------------------------|------------------------------------------------------|------------------------------------|-------------------------------------------|--------------------------------|-------------------------------|
|                       | 1 <sup>1</sup>                                                                                                    | ระเภทเอกส                        | <b>่ารสิทธิ</b> :                       | ประเภท                             | าเอกสารสิท        | តិ                              | •                               |                                                      |                                    |                                           |                                |                               |
|                       |                                                                                                    | *                                | จังหวัด:                                | กระบี่                             |                   | •                               |                                 |                                                      |                                    |                                           |                                |                               |
|                       |                                                                                                    | * สำนักง                         | านที่ดิน:                               | ส่านักงาน                          | เทื่ดินจังหวัด    | เกระบี่                         |                                 |                                                      |                                    | •                                         |                                |                               |
|                       |                                                                                                    |                                  |                                         | ดับหาข้อม                          |                   |                                 |                                 |                                                      |                                    |                                           |                                |                               |
|                       |                                                                                                    |                                  |                                         |                                    |                   |                                 |                                 |                                                      |                                    |                                           |                                |                               |
| ายกา                  | รผลการดันหา                                                                                                    |                                  |                                         |                                    |                   |                                 |                                 |                                                      |                                    |                                           |                                |                               |
| ลำดับ                 | ประเภทเอกสารสิทธิ                                                                                                    | ผลเชื่อม<br>ทะเบียน-มีรู<br>ภาพส | มโยงมี<br>รูปแปลง-มี<br>แเกน            | ข้อมูล<br>ทะเบียน                  | รูปแปลง<br>ที่ดิน | ผลเชื่อม<br>โยงมี<br>ทะเบียน-มี | ผลเชื่อม<br>โยงมี<br>ทะเบียน-มี | ผลเชื่อง<br>ทะเบียน-ไม่                              | มโยงมี<br>เมิรูปแปลง               | ผลเชื่อง<br>ทะเบียน-ไ<br>สแก              | มโยงมี<br>ไม่มีภาพ<br>าน       | ผลเชื่อง<br>โยงมีรูเ<br>แปลง- |
|                       |                                                                                                    | เชื่อมได้                        | ร้อยละ                                  |                                    |                   | รูปแปลง                         | ภาพสแกน                         | จำนวน                                                | ร้อยละ                             | จำนวน                                     | ร้อยละ                         | ี ไมม<br>ทะเบียเ              |
|                       |                                                                                                    |                                  | 02.20                                   | 97 345                             | 99.017            | 90.480                          | 94,770                          | <u>6,971</u>                                         | 7.00                               | <u>2,575</u>                              | 2.65                           | <u>8,66</u>                   |
| 1                     | โฉนดที่ดิน                                                                                                    | 89,930                           | 92.38                                   | 57,545                             | 33,017            | ,                               |                                 |                                                      |                                    |                                           |                                |                               |
| 1<br>2                | โฉนดที่ดิน<br>โฉนดตราจอง                                                                                                    | 89,930                           | 92.38                                   | 14                                 | 55,017            |                                 | 8                               | <u>14</u>                                            | 100.00                             | <u>6</u>                                  | 42.86                          |                               |
| 1<br>2<br>3           | โฉนดที่ดิน<br>โฉนดตราจอง<br>ตราจองที่ตราว่า "ได้ทำประโยชน์<br>แล้ว"                                                                                    | 89,930                           | 92.38<br>0.00<br>0.00                   | 14<br>30                           | 55,017            |                                 | 8                               | <u>14</u><br><u>30</u>                               | 100.00<br>100.00                   | <u>6</u><br><u>18</u>                     | 42.86<br>60.00                 |                               |
| 1<br>2<br>3<br>4      | โฉนดที่ดิน<br>โฉนดดราจอง<br>ดราจองที่ดราว่า "ได้ทำประโยชน์<br>แล้ว"<br>หนังสือรับรองการทำประโยชน์<br>(น.ส.3 ก.)                                        | 89,930<br>5,149                  | 92.38<br>0.00<br>0.00<br>69.10          | 30<br>7,452                        | 8,578             | 5,676                           | 8<br>12<br>7,059                | <u>14</u><br><u>30</u><br><u>2,148</u>               | 100.00<br>100.00<br>29.00          | <u>6</u><br><u>18</u><br><u>393</u>       | 42.86<br>60.00<br>5.27         | <u>3,23</u>                   |
| 1<br>2<br>3<br>4<br>5 | โฉนดที่ดิน<br>โฉนดดราจอง<br>ดราจองที่ดราว่า "ได้ทำประโยชน์<br>แล้ว"<br>หนังสือรับรองการทำประโยชน์<br>(น.ส.3 ก.)<br>หนังสือสำคัญสำหรับที่หลวง<br>(นสล.) | 89,930<br>5,149<br>200           | 92.38<br>0.00<br>0.00<br>69.10<br>49.50 | 37,343<br>14<br>30<br>7,452<br>404 | 8,578             | 5,676                           | 8<br>12<br>7,059<br>381         | <u>14</u><br><u>30</u><br><u>2,148</u><br><u>197</u> | 100.00<br>100.00<br>29.00<br>49.00 | <u>6</u><br>18<br><u>393</u><br><u>23</u> | 42.86<br>60.00<br>5.27<br>5.69 | <u>3,23</u><br><u>10</u>      |

๑๗. ระบบจะแสดงหน้าต่างรายงาน สามารถสั่งพิมพ์รายงานทางเครื่อง Printer หรือบันทึกไฟล์ (Save) เก็บไว้ที่เครื่องคอมพิวเตอร์ในแต่ละรอบการประมวลผล เพื่อนำมาเปรียบเทียบข้อแตกต่างหลังจากได้มี การปรับแก้ไขข้อผิดพลาด

| ReportViewe | r.aspx -                 | Google Chrome                                |                            |                     |           |                       |                                  |                         |                       |                       |                       | Sav                           | /e                         |          | 23 |       |
|-------------|--------------------------|----------------------------------------------|----------------------------|---------------------|-----------|-----------------------|----------------------------------|-------------------------|-----------------------|-----------------------|-----------------------|-------------------------------|----------------------------|----------|----|-------|
| ReportVie   | ver.as                   | arcelMapping/                                | Report                     | Viewer              | .aspx?rp1 | (Type=1               | 1/1                              |                         |                       |                       |                       |                               | 0                          | ± ( =    |    | Print |
| Г           | กระที่ฟัน m<br>Departmer | อทรวณหาดไทย<br>t of Lands                    |                            |                     |           | รายงาน ราย<br>สำนักงา | eการเชื่อมโยง<br>นที่ดินจังหวัดเ | ข้อมูล<br>าระบี่        |                       |                       |                       | วับที่ดินท์ :<br>เวลาที่ดินท์ | 28Dec2017<br>(: 17:07 u.   |          |    |       |
|             | สำคัญ                    | ประเภทเอกการสิทธิ                            | มีพระมีขน-รูป<br>เชื่อมได้ | ในปละสมกบ<br>ร้อยละ | พะเบียน   | รักสายง               | มีพระบิยน-มีรูป<br>แปลง          | มีพระมียน-มีภาพ<br>สมกบ | มีพระบัยน-ไป<br>จำนวน | มีมีรูปแปกง<br>ร้อยกะ | มีพลเบียน-ไม<br>จำนวน | รักและ<br>ร้อยตะ              | มีรูปแปลง-ไม่มี<br>พระบียน |          |    |       |
|             | 1                        | <b>โอนตร์สิน</b>                             | 89,930                     | 92.38               | 97,345    | 99,017                | 90,480                           | 94,770                  | 6,971                 | 7.00                  | 2,575                 | 2.65                          | 8,665                      |          |    |       |
|             | 2                        | โอนสราชอง                                    | ٥                          | 0.00                | 14        | 0                     | ٥                                | 8                       | 14                    | 100.00                | 6                     | 42.86                         | 0                          |          |    |       |
|             | 3                        | ดวาจองที่ดวาว่า ให้กัก<br>ประโอชน์แล้ว"      | ٥                          | 0.00                | 30        | 0                     | ۰                                | 12                      | 30                    | 100.00                | 18                    | 60.00                         | •                          |          |    |       |
|             | 4                        | หนังสือวับรองการทำ<br>ประโอชน์ (น.ส.3 ก.)    | 5,149                      | 69.10               | 7,452     | 8,578                 | 5,676                            | 7,059                   | 2,148                 | 29.00                 | 393                   | 5.27                          | 3,233                      |          |    |       |
|             | 5                        | หนังสือสำคัญสำหรับที่หลวง (<br>นฮล.)         | 200                        | 49.50               | 404       | 306                   | 207                              | 381                     | 197                   | 49.00                 | 23                    | 5.69                          | 102                        |          |    |       |
|             | 6                        | หนังสีออนุญาตได้ใช้<br>ประโอรมในที่ดินของรัฐ | ٥                          | 0.00                | 0         | 0                     | ٥                                | ٥                       | 0                     | 0.00                  | ٥                     | 0.00                          | 0                          |          |    |       |
|             |                          |                                              |                            |                     |           |                       |                                  |                         |                       |                       |                       |                               | พบ้าที่ : 1 / 1            | <b>*</b> |    |       |
|             |                          |                                              |                            |                     |           |                       |                                  |                         |                       |                       |                       |                               |                            | +        |    |       |

| รายการผลการดันหา |                                               |                                                  |        |                   |                   |                                 |                                 |                         |                     |                            |                                       |              |
|------------------|-----------------------------------------------|--------------------------------------------------|--------|-------------------|-------------------|---------------------------------|---------------------------------|-------------------------|---------------------|----------------------------|---------------------------------------|--------------|
| ลำดับ            | ประเภทเอกสารสีทธิ                             | ผลเชื่อมโยงมี<br>ทะเบียน-มีรูปแปลง-มี<br>ภาพสแกน |        | ข้อมูล<br>ทะเบียน | รูปแปลง<br>ที่ดิน | ผลเชื่อม<br>โยงมี<br>ทะเบียน-มี | ผลเชื่อม<br>โยงมี<br>ทะเบียน-มี | ผลเชื่อง<br>ทะเบียน-ไม่ | เโยงมี<br>มีรูปแปลง | ผลเชื่อ<br>ทะเบียน-่<br>สแ | ผลเชื่อม<br>โยงมีรูป<br>แปลง-<br>ไม่ส |              |
|                  |                                               | เชื่อมได้                                        | ร้อยละ |                   |                   | รูปแปลง                         | ภาพสแกน                         | จำนวน                   | ร้อยละ              | จำนวน                      | ร้อยละ                                | หะเบียน      |
| 1                | โฉนดที่ดิน                                    | 89,930                                           | 92.38  | 97,345            | 99,017            | 90,480                          | 94,770                          | <u>6,971</u>            | 7.00                | <u>2,575</u>               | 2.65                                  | <u>8,665</u> |
| 2                | โฉนดตราจอง                                    |                                                  | 0.00   | 14                |                   |                                 | 8                               | <u>14</u>               | 100.00              | <u>6</u>                   | 42.86                                 |              |
| 3                | ดราจองที่ดราว่า "ได้ทำประโยชน์<br>แล้ว"       |                                                  | 0.00   | 30                |                   |                                 | 12                              | <u>30</u>               | 100.00              | <u>18</u>                  | 60.00                                 |              |
| 4                | หนังสือรับรองการทำประโยชน์<br>(น.ส.3 ก.)      | 5,149                                            | 69.10  | 7,452             | 8,578             | 5,676                           | 7,059                           | <u>2,148</u>            | 29.00               | <u>393</u>                 | 5.27                                  | <u>3,233</u> |
| 5                | หนังสือสำคัญสำหรับที่หลวง<br>(นสล.)           | 200                                              | 49.50  | 404               | 306               | 207                             | 381                             | <u>197</u>              | 49.00               | <u>23</u>                  | 5.69                                  | <u>102</u>   |
| 6                | หนังสืออนุญาดให้ใช้ประโยชน์ใน<br>ที่ดินของรัฐ |                                                  | 0.00   |                   |                   |                                 |                                 |                         | 0.00                |                            | 0.00                                  |              |

# ๑๘. ตรวจดูรายละเอียดผลการเชื่อมโยงมีทะเบียน-ไม่มีรูปแปลงที่ดิน โดยคลิกเลือกที่ตัวเลขสีแดง

๑๙. ระบบจะแสดงหน้าต่างรายการที่ผิดพลาดกรณีมีทะเบียน-ไม่มีรูปแปลงที่ดิน สามารถพิมพ์ รายงานและบันทึกเป็นไฟล์จัดเก็บไว้สำหรับตรวจสอบเปรียบเทียบเมื่อได้ทำการปรับปรุงแก้ไขข้อผิดพลาด

| 🗋 Re  | 🖹 ReportViewer.aspx - Google Chrome |                                |                                                |              |               |                                         |                                            |                                   |             |                                                    |          |   |
|-------|-------------------------------------|--------------------------------|------------------------------------------------|--------------|---------------|-----------------------------------------|--------------------------------------------|-----------------------------------|-------------|----------------------------------------------------|----------|---|
| (i) 1 | 10.25                               | 52.102                         | .82/Parcel                                     | Mapping/     | ReportVie     | wer.aspx?rp                             | tType=2                                    | 2                                 |             |                                                    |          | Q |
| R     | Rebo                                | rtViev                         | ver.aspx                                       |              |               |                                         | 1 / 250                                    | נ                                 |             | ৫ ₹                                                | ē        |   |
|       |                                     | กรมที่ดิน<br>Departn<br>จำนวนร | กระทรวงมหาด<br>nent of Lands<br>เายการที่ค้นพบ | ไทย<br>6,971 | ราย           | งาน รายการผลก<br>มีทะเบีย<br>สำนักงานร่ | ารสอบถาม<br>น-ไม่มีรูปแง<br>ที่ดินจังหวัดก | ข้อมูลโฉนดที่ดิน<br>Jaง<br>กระบี่ |             | วันที่พิมพ์ : 28Dec2017<br>เวลาที่พิมพ์ : 17:08 น. |          |   |
|       |                                     | สำคัญที่                       | เลขโอนดที่ดิน                                  | เสขหน้าสำรวจ | เลขที่สิน UTM | TTM UTM                                 | มาตราช่วน                                  | สำนอ                              | สำเภอ       | เนื้อที่ทะเบียน                                    | ]        |   |
|       |                                     | 1                              | 9345                                           | 591          | 0             | -                                       |                                            | โคกยาง                            | เมืองกระบี่ | 5-0-85.9                                           | ]        |   |
|       |                                     | 2                              | 19535                                          | 699          | 0             | -                                       |                                            | อ่าวนาง                           | เมืองกระบี่ | 0-0-24.9                                           | ]        |   |
|       |                                     | 3                              | 1260                                           | 0            | 0             | -                                       |                                            | เหนือคลอง                         | เหนือคลอง   | 3-0-7.6                                            | 1        |   |
|       |                                     | 4                              | 13991                                          | 1021         | 0             | -                                       |                                            | กระบี่ไหญ่                        | เมืองกระบี่ | 0-0-10.9                                           | 1        |   |
|       |                                     | 5                              | 13990                                          | 1601         | 0             | -                                       |                                            | กระบี่ไหญ่                        | เมืองกระบี่ | 0-0-15.9                                           | 1        |   |
|       |                                     | 6                              | 13989                                          | 1598         | 0             | -                                       |                                            | กระบี่ไหญ่                        | เมืองกระบี่ | 0-0-22.8                                           | ]        |   |
|       |                                     | 7                              | 13454                                          | 1187         | 0             | -                                       |                                            | ปากน้ำ                            | เมืองกระบี่ | 0-2-32.2                                           | ]        |   |
|       |                                     | 8                              | 35949                                          | 4738         | 0             | -                                       |                                            | กระบี่ไหญ่                        | เมืองกระบี่ | 0-0-80.5                                           | ]        |   |
|       |                                     | 9                              | 8609                                           | 273          | 0             | -                                       |                                            | คลองเขม้า                         | เมืองกระบี่ | 5-2-94.5                                           | ]        |   |
|       |                                     | 10                             | 13604                                          | 1551         | 0             | -                                       |                                            | กระบี่ไหญ่                        | เมืองกระบี่ | 1-2-91.3                                           | ]        |   |
|       |                                     | 11                             | 400                                            | 8268         | 0             | -                                       |                                            | ไสไทย                             | เมืองกระบี่ | 0-1-3.4                                            | ]        |   |
|       |                                     | 12                             | 36758                                          | 6205         | 0             | -                                       |                                            | ไสไทย                             | เมืองกระบี่ | 0-0-30.9                                           | ]        |   |
|       |                                     | 13                             | 33974                                          | 3978         | 53            | -                                       | 2000                                       | โคกยาง                            | เหนือคลอง   | 5-1-0.3                                            | ]        |   |
|       |                                     | 14                             | 65325                                          | 5847         | 87            | -                                       | 2000                                       | หนองทะเล                          | เมืองกระบี่ | 0-0-25.0                                           | ]        |   |
|       |                                     | 15                             | 50364                                          | 4146         | 14            | 4525    7894-01                         | 2000                                       | หนองทะเล                          | เมืองกระบี่ | 0-0-39.0                                           |          |   |
|       |                                     | 16                             | 24821                                          | 814          | 1             | 4724   9266-00                          | 4000                                       | เกาะศรีบอยา                       | เหนือคลอง   | 11-1-53.0                                          | ::       |   |
|       |                                     | 17                             | 34078                                          | 890          | 2             | 4724   9266-00                          | 4000                                       | เกาะศรีบอยา                       | เหนือคลอง   | 5-2-58.2                                           | $\smile$ |   |
|       |                                     | 18                             | 34082                                          | 894          | 6             | 4724   9266-00                          | 4000                                       | เกาะศรีบอยา                       | เหนือคลอง   | 38-3-77.3                                          | +        |   |
|       |                                     | 19                             | 34076                                          | 888          | 7             | 4724   9266-00                          | 4000                                       | เกาะศรีบอยา                       | เหนือคลอง   | 7-0-55.4                                           | $\smile$ |   |
|       |                                     | 20                             | 34077                                          | 889          | 8             | 4724   9266-00                          | 4000                                       | เกาะศรีบอยา                       | เหนือคลอง   | 14-0-85.4                                          | (-)      |   |
|       |                                     | 21                             | 34080                                          | 892          | 892           | 4724   9266-00                          | 4000                                       | เกาะศรีบอยา                       | เหนือคลอง   | 5-3-21.6                                           | $\smile$ |   |
|       |                                     | 22                             | 33114                                          | 3781         | 31            | 4724   9478-00                          | 4000                                       | คลึ่งขัน                          | เหนือคลอง   | 5-2-88.4                                           |          | - |

•

# ๒๐. ตรวจสอบรายละเอียดผลการเชื่อมโยงมีทะเบียน-ไม่มีภาพสแกน โดยคลิกเลือกที่ตัวเลขสีแดง

| ·รายการผลการค้นหา |                                               |                                                  |        |                   |                   |                                 |                                 |                        |                      |                              |                                        |              |
|-------------------|-----------------------------------------------|--------------------------------------------------|--------|-------------------|-------------------|---------------------------------|---------------------------------|------------------------|----------------------|------------------------------|----------------------------------------|--------------|
| ลำดับ             | ประเภทเอกสารสิทธิ                             | ผลเชื่อมโยงมี<br>ทะเบียน-มีรูปแปลง-มี<br>ภาพสแกน |        | ข้อมูล<br>ทะเบียน | รูปแปลง<br>ที่ดิน | ผลเชื่อม<br>โยงมี<br>ทะเบียน-มี | ผลเชื่อม<br>โยงมี<br>ทะเบียน-มี | ผลเชื่อ:<br>ทะเบียน-ไม | มโยงมี<br>เมีรูปแปลง | ผลเชื่อ:<br>ทะเบียน-่<br>สแร | ผลเชื่อม<br>โยงมีรูป<br>แปลง-<br>ไม่ถี |              |
|                   |                                               | เชื่อมได้                                        | ร้อยละ |                   |                   | รูปแปลง                         | ภาพสแกน                         | จำนวน                  | ร้อยละ               | จำนวน                        | ร้อยละ                                 | หะเบียน      |
| 1                 | โฉนดที่ดิน                                    | 89,930                                           | 92.38  | 97,345            | 99,017            | 90,480                          | 94,770                          | <u>6,971</u>           | 7.00                 | <u>2,575</u>                 | 2.65                                   | <u>8,665</u> |
| 2                 | โฉนดดราจอง                                    |                                                  | 0.00   | 14                |                   |                                 | 8                               | <u>14</u>              | 100.00               | <u>6</u>                     | 42.86                                  |              |
| 3                 | ตราจองที่ตราว่า "ได้ทำประโยชน์<br>แล้ว"       |                                                  | 0.00   | 30                |                   |                                 | 12                              | <u>30</u>              | 100.00               | <u>18</u>                    | 60.00                                  |              |
| 4                 | หนังสือรับรองการทำประโยชน์<br>(น.ส.3 ก.)      | 5,149                                            | 69.10  | 7,452             | 8,578             | 5,676                           | 7,059                           | <u>2,148</u>           | 29.00                | <u>393</u>                   | 5.27                                   | <u>3,233</u> |
| 5                 | หนังสือสำคัญสำหรับที่หลวง<br>(นสล.)           | 200                                              | 49.50  | 404               | 306               | 207                             | 381                             | <u>197</u>             | 49.00                | <u>23</u>                    | 5.69                                   | <u>102</u>   |
| 6                 | หนังสืออนุญาดให้ใช้ประโยชน์ใน<br>ที่ดินของรัฐ |                                                  | 0.00   |                   |                   |                                 |                                 |                        | 0.00                 |                              | 0.00                                   |              |

๒๑. ระบบจะแสดงหน้าต่างรายการที่ผิดพลาดกรณีมีทะเบียน-ไม่มีภาพสแกน สามารถพิมพ์รายงาน และบันทึกเป็นไฟล์จัดเก็บไว้สำหรับตรวจสอบเปรียบเทียบเมื่อได้ทำการปรับปรุงแก้ไขข้อผิดพลาด

| 🗅 ReportViewe  | 🗋 ReportViewer.aspx - Google Chrome |                              |              |               |                  |                |                 |        |                                               |   |     |  |
|----------------|-------------------------------------|------------------------------|--------------|---------------|------------------|----------------|-----------------|--------|-----------------------------------------------|---|-----|--|
| (1) 10.252.102 | 2.82/Pa                             | arcelMapp                    | ing/Repor    | tViewer.a     | spx?rptType      | =2             |                 |        |                                               |   |     |  |
| ReportVie      | wer.as                              | рх                           |              |               |                  | 1 / 93         |                 |        | ¢                                             | Ŧ | ē   |  |
|                |                                     | -                            |              |               |                  |                |                 |        |                                               | _ |     |  |
|                | de.                                 |                              | L            |               |                  |                |                 |        | * da. 1                                       |   |     |  |
|                | Departn                             | กระทรวงมหาด<br>nent of Lands | พย           | ราย           | งาน รายการผลก    | ารสอบถาม       | ข้อมลโฉนดที่ดิน |        | วนทพมพ : 28Dec2017<br>เวลาที่พิมพ์ : 17:10 น. |   |     |  |
|                |                                     |                              |              |               | มีทะเบียน        | -ไม่มีภาพแ     | สกน             |        |                                               |   |     |  |
|                |                                     |                              |              |               | สำนักงานเ        | ที่ดินจังหวัดเ | าระบี่          |        |                                               |   |     |  |
|                | จำนวนร                              | รายการที่ค้นพบ               | 2,575        |               |                  |                |                 |        |                                               | _ |     |  |
|                | สำคับที่                            | เลขโอนตที่ดิน                | เลขหน้าสำรวจ | เลขที่สิน UTM | UTM HC38         | มาคราส่วน      | ด้านล           | อ่าเกอ | เนื้อที่ทะเบียน                               |   |     |  |
|                | 1                                   | 3090                         | 600          | 5             | 4825 IV 0822-00  | 4000           | เขาดิน          | เขาหนม | 9-2-29.0                                      |   |     |  |
|                | 2                                   | 3605                         | 167          | 48            | 4825 IV 0022-00  | 4000           | หน้าเขา         | เขาหนม | 9-2-76.5                                      |   |     |  |
|                | 3                                   | 4091                         | 4091         | 103           | 4825 III 0408-03 | 2000           | เขาพบม          | เขาหนม | 0-0-37.7                                      |   |     |  |
|                | 4                                   | 5088                         | 5088         | 1             | 4825 IV 0612-08  | 1000           | เขาพบม          | เขาพนม | 0-2-21.2                                      |   |     |  |
|                | 5                                   | 5227                         | 5227         | 17            | 4825 IV 0414-03  | 2000           | เขาพบม          | เขาพนม | 3-2-1.1                                       |   |     |  |
|                | 6                                   | 5656                         | 710          | 33            | 4825 IV 0216-03  | 2000           | หน้าเขา         | เขาพนม | 0-1-2.9                                       |   |     |  |
|                | 7                                   | 5694                         | 2429         | 15            | 4825 IV 0622-00  | 4000           | เขาดิน          | เขาพนม | 7-0-25.0                                      |   |     |  |
|                | 8                                   | 5695                         | 2430         | 207           | 4825 IV 0622-00  | 4000           | เขาดิน          | เขาพนม | 1-0-0.0                                       |   |     |  |
|                | 9                                   | 6901                         | 188          | 15            | 4825 II 3406-01  | 1000           | โคกหาร          | เขาพนม | 5-0-0.0                                       |   |     |  |
|                | 10                                  | 8024                         | 1523         | 242           | 4825 IV 0622-00  | 4000           | เขาดิน          | เขาพนม | 0-1-92.0                                      | ] |     |  |
|                | 11                                  | 9260                         | 684          | 38            | 4825 II 3408-14  | 1000           | โคกหาร          | เขาพนม | 0-1-15.0                                      |   |     |  |
|                | 12                                  | 9263                         | 5376         | 23            | 4825 IV 0412-02  | 2000           | เขาพบม          | เขาพบม | 0-1-97.8                                      | 1 |     |  |
|                | 13                                  | 9887                         | 1979         | 75            | 4825 IV 2020-00  | 4000           | เขาดิน          | เขาพนม | 13-1-99.4                                     | 1 |     |  |
|                | 14                                  | 10663                        | 2442         | 36            | 4825 IV 1024-03  | 2000           | เขาดิน          | เขาพนม | 4-2-90.2                                      | 1 |     |  |
|                | 15                                  | 10747                        | 2526         | 2             | 4825 IV 1022-04  | 2000           | เขาดิน          | เขาพนม | 4-3-30.5                                      | ] | #   |  |
|                | 16                                  | 10819                        | 802          | 42            | 4825 II 3408-03  | 2000           | โคกหาร          | เขาหนม | 6-0-60.6                                      |   |     |  |
|                | 17                                  | 10908                        | 974          | 20            | 4825 I 3018-03   | 2000           | สินปุ่น         | เขาพนม | 0-2-54.2                                      | 1 | (+) |  |
|                | 18                                  | 10909                        | 975          | 19            | 4825 I 3018-03   | 2000           | สินปุ่น         | เขาพนม | 0-3-2.9                                       |   |     |  |
|                | 19                                  | 10911                        | 977          | 22            | 4825 I 3018-03   | 2000           | สินปุ่น         | เขาพนม | 0-3-6.9                                       | 1 |     |  |
|                | 20                                  | 10913                        | 979          | 1             | 4825   3018-04   | 2000           | สินปุ่น         | เขาพนม | 2-0-18.6                                      | ] |     |  |
|                | 21                                  | 10915                        | 981          | 8             | 4825   3018-04   | 2000           | สินสม           | mmai   | 8-2-20 3                                      |   |     |  |

# ๒๒. ตรวจสอบรายละเอียดผลการเชื่อมโยงมีรูปแปลง-ไม่มีทะเบียน โดยคลิกเลือกที่ตัวเลขสีแดง

| ลำดับ | ประเภทเอกสารสิทธิ                             | ผลเชื่อมโยงมี<br>ทะเบียน-มีรูปแปลง-มี<br>ภาพสแกน |        | ข้อมูล<br>ทะเบียน | รูปแปลง<br>ที่ดิน | ผลเชื่อม<br>โยงมี<br>ทะเบียน-มี<br>ระโยปอง | ผลเชื่อม<br>โยงมี<br>ทะเบียน-มี | ผลเชื่อมโยงมี<br>ทะเบียน-ไม่มีรูปแปลง<br>i |        | ผลเชื่อมโยงมี<br>ทะเบียน-ไม่มีภาพ<br>สแกน |        | ผลเชื่อม<br>โยงมีรูป<br>แปลง-<br>ไห่ถื |  |
|-------|-----------------------------------------------|--------------------------------------------------|--------|-------------------|-------------------|--------------------------------------------|---------------------------------|--------------------------------------------|--------|-------------------------------------------|--------|----------------------------------------|--|
|       |                                               | เชื่อมได้                                        | ร้อยละ |                   |                   | รูปแปลง                                    | ภาพสแกน                         | จำนวน                                      | ร้อยละ | จำนวน                                     | ร้อยละ | ทะเบียน                                |  |
| 1     | โฉนดที่ดิน                                    | 89,930                                           | 92.38  | 97,345            | 99,017            | 90,480                                     | 94,770                          | <u>6,971</u>                               | 7.00   | <u>2,575</u>                              | 2.65   | <u>8,665</u>                           |  |
| 2     | โฉนดตราจอง                                    |                                                  | 0.00   | 14                |                   |                                            | 8                               | <u>14</u>                                  | 100.00 | <u>6</u>                                  | 42.86  |                                        |  |
| 3     | ดราจองที่ตราว่า "ได้ทำประโยชน์<br>แล้ว"       |                                                  | 0.00   | 30                |                   |                                            | 12                              | <u>30</u>                                  | 100.00 | <u>18</u>                                 | 60.00  |                                        |  |
| 4     | หนังสือรับรองการทำประโยชน์<br>(น.ส.3 ก.)      | 5,149                                            | 69.10  | 7,452             | 8,578             | 5,676                                      | 7,059                           | <u>2,148</u>                               | 29.00  | <u>393</u>                                | 5.27   | <u>3,233</u>                           |  |
| 5     | หนังสือสำคัญสำหรับที่หลวง<br>(นสล.)           | 200                                              | 49.50  | 404               | 306               | 207                                        | 381                             | <u>197</u>                                 | 49.00  | <u>23</u>                                 | 5.69   | <u>102</u>                             |  |
| 6     | หนังสืออนุญาดให้ใช้ประโยชน์ใน<br>ที่ดินของรัฐ |                                                  | 0.00   |                   |                   |                                            |                                 |                                            | 0.00   |                                           | 0.00   |                                        |  |

๒๓. ระบบจะแสดงหน้าต่างรายการที่ผิดพลาดกรณีมีรูปแปลง-ไม่มีทะเบียน สามารถพิมพ์รายงานและ บันทึกเป็นไฟล์จัดเก็บไว้สำหรับตรวจสอบเปรียบเทียบเมื่อได้ทำการปรับปรุงแก้ไขข้อผิดพลาด

| 🖺 ReportViewer.aspx - Google C                | hrome    |                           | *****                                                                          |                                       |                |                                                    |          | 23 |
|-----------------------------------------------|----------|---------------------------|--------------------------------------------------------------------------------|---------------------------------------|----------------|----------------------------------------------------|----------|----|
| (i) 10.252.102.82/ParcelMap                   | oping/Re | portViewer.               | aspx?rptType=3                                                                 |                                       |                |                                                    |          | Q  |
| ReportViewer.aspx                             |          |                           | 1 / 2                                                                          | BO                                    |                | ¢ 🛓                                                | ē        | Î  |
| กรมที่ดิน กระทรวงมหาดไ<br>Department of Lands | ทย       | รายงา<br>จำนวนรายการที่ค่ | น รายการผลการสอบถา<br>มีรูปแปลง-ไม่มีทะ<br>สำนักงานที่ดินจังหวั<br>เ้นพบ 8,665 | มข้อมูลโฉนดที่ดิน<br>เบียน<br>ดกระบี่ |                | วันที่พิมพ์ : 28Dec2017<br>เวลาที่พิมพ์ : 17:12 น. | l        |    |
|                                               | สำคัญที่ | เลขที่ดิน                 | 38274                                                                          | มาคราส่วน                             | รหัสแปลงที่ดิน | ]                                                  |          |    |
|                                               | 1        |                           | 4525 IV 0612 - 07                                                              | 1000                                  | 48645955       |                                                    |          |    |
|                                               | 2        |                           | 4724   7458 - 00                                                               | 4000                                  | 48654476       | _                                                  |          |    |
|                                               | 3        | 1                         | 4724   8284 - 00                                                               | 4000                                  | 48603545       |                                                    |          |    |
|                                               | 4        | 2                         | 4724   8284 - 00                                                               | 4000                                  | 48593984       |                                                    |          |    |
|                                               | 5        | 3                         | 4724   8284 - 00                                                               | 4000                                  | 48606048       |                                                    |          |    |
|                                               | 6        | 4                         | 4724   8284 - 00                                                               | 4000                                  | 48694727       |                                                    |          |    |
|                                               | 7        | 5                         | 4724   8284 - 00                                                               | 4000                                  | 48629755       |                                                    |          |    |
|                                               | 8        | 6                         | 4724   8284 - 00                                                               | 4000                                  | 48628404       |                                                    |          |    |
|                                               | 9        | 7                         | 4724 1 8284 - 00                                                               | 4000                                  | 48617201       |                                                    |          |    |
|                                               | 10       | 8                         | 4724 1 8284 - 00                                                               | 4000                                  | 48626973       |                                                    |          |    |
|                                               | 11       | 9                         | 4724 1 8284 - 00                                                               | 4000                                  | 48618326       |                                                    |          |    |
|                                               | 12       | 10                        | 4724   8284 - 00                                                               | 4000                                  | 48609590       |                                                    |          |    |
|                                               | 13       | 11                        | 4724 1 8284 - 00                                                               | 4000                                  | 48652086       |                                                    |          |    |
|                                               | 14       |                           | 4724   9480 - 00                                                               | 4000                                  | 48694316       |                                                    |          |    |
|                                               | 15       |                           | 4724   9480 - 00                                                               | 4000                                  | 48645603       |                                                    | #        |    |
|                                               | 16       |                           | 4724   9480 - 00                                                               | 4000                                  | 48633467       |                                                    | <u> </u> |    |
|                                               | 17       |                           | 4724   9480 - 00                                                               | 4000                                  | 48633007       |                                                    |          |    |
|                                               | 18       |                           | 4724   9480 - 00                                                               | 4000                                  | 48599235       |                                                    | +        |    |
|                                               | 19       |                           | 4724   9480 - 00                                                               | 4000                                  | 48654035       |                                                    |          |    |
|                                               | 20       |                           | 4724   9480 - 00                                                               | 4000                                  | 48669372       |                                                    |          |    |
|                                               | 21       |                           | 4724   9480 - 00                                                               | 4000                                  | 48671519       |                                                    |          |    |
|                                               | 22       |                           | 4724   9480 - 00                                                               | 4000                                  | 48678356       |                                                    |          | •  |

# ๒. กระบวนการตรวจสอบและแก้ไขข้อผิดพลาดฐานข้อมูลที่ดินดิจิทัลในระบบคอมพิวเตอร์

**๒.๑ กรณีมีทะเบียน – ไม่มีรูปแปลงที่ดิน** (แก้ไขเป็นอันดับแรกมีผลต่อ No link) โดยการแก้ไข ข้อผิดพลาดดังกล่าว ฝ่ายทะเบียน และฝ่ายรังวัดจะต้องร่วมมือกันปรับปรุงแก้ไข มีกระบวนการ ดังนี้

| ที่ | กระบวนงาน                                                                                                    | เงื่อนไข    | กระบวนงาน                                                    |
|-----|----------------------------------------------------------------------------------------------------|-------------|--------------------------------------------------------------|
| ୭   | เจ้าหน้าที่ผู้ได้รับมอบหมาย                                                                                     |             |                                                              |
|     | พิมพ์รายละเอียดข้อผิดพลาดจากรายงานผลการเชื่อมโยงข้อมูล                                                          |             |                                                              |
|     | (กรณีมีทะเบียน - ไม่มีรูปแปลงที่ดิน)                                                                            |             |                                                              |
|     |                                                                                                    |             |                                                              |
| ම   | <mark>ฝ่ายทะเบียน</mark> เข้าโปรแกรมโครงการศูนย์ข้อมูลฯ                                                         |             |                                                              |
|     | (คู่มีอ EDM หน้า 6 - 27)                                                                                        | ถูกต้อง     |                                                              |
|     | ค้นหารายการเอกสารสิทธิ และให้ตรวจสอบภาพลักษณ์ที่สแกน                                                            |             |                                                              |
|     | เข้าในระบบ เทียบกับ Attribute ที่จัดเก็บ ว่ามีรายละเอียดข้อมูล                                                  |             |                                                              |
|     | ถูกต้องตรงกับเอกสารสิทธิ                                                                                        |             |                                                              |
|     | ่                                                                                                    |             |                                                              |
| តា  | ปรับปรุงแก้ไขรายละเอียดข้อมูลทะเบียนที่ดิน                                                                      | ถูกต้อง     | ในกรณีที่รายละเอียดถูกต้อง                                   |
|     | ในโปรแกรม Lands 2012 ให้ถูกต้องตรงกับเอกสารสิทธิ และ                                                            |             | แต่ในระบบโครงการศูนย์ข้อมูลๆ                                 |
|     | บันทึกข้อมูล                                                                                                    |             | ปรากฏข้อผิดพลาดรายการดังกล่าว                                |
|     |                                                                                                    |             | เหทาการปรับแก่เขรายการได้ ๆ                                  |
|     |                                                                                                    |             | เนเบรแกรม Lands 2012 และ                                     |
|     | 1                                                                                                    |             | บษณฑายาวอบ                                                   |
| ,   |                                                                                                    | <b>↓</b>    |                                                              |
| Q   | รอุษาอุธระยะเวลาหากร Synchronize สุดหมือน - เกิน ผู้วุริเจ                                                      |             |                                                              |
|     | เกลงรอกกแมงเบริฝัหรุลอที่ยุ่ม กระทาเห ๏ – ๏ , งาเหง                                                             |             |                                                              |
|     |                                                                                                    | ไล (ลุงเจ.เ |                                                              |
|     |                                                                                                    |             | ทะเบยนบดง เน                                                 |
|     |                                                                                                    |             |                                                              |
| ¢   | <u>มายรงวด</u> ตรวจสอบเนระบบคอมพวเตอร วาแบลงทดนดงกลาว                                                           | •           |                                                              |
|     | มอยู่เนวะว่างดงทุลหรอเม<br>                                                                                     |             |                                                              |
| ,   |                                                                                                    | ą           |                                                              |
| อ   | เขาเบรแกรม ODM คนขอมูลต่ายแบสงทตนขางเคยง                                                                        | ม<br>—      | เหเวยกแบสงพิตนตงกลาวขนมา และ                                 |
|     | (ทูมข บบพ ทน 1 / 1 - 72) แถะ<br>เลื่อนดแปลงที่ดินที่ arror ว่านี้อย่อริงในระบบตอนพิวเตอร์หรือไป                 |             | ถง เอ เ ไฟฟฟฟกเน เอ บ บคยมพ เเตย เ<br>(ต่ี่มือ LIDM หน้า 73) |
|     |                                                                                                    |             |                                                              |
| m   | ุ ๛๛<br>ใช้โปรแกรม LIDM สร้างรูปแปลงที่ดิบใหม่ แล้วแต่กรูกไ                                                     |             | • มีาหบ้าช่างตราลสลบ                                         |
| 01  | (แข่งแยก หรือ ดิจิไทล์ หรือ XMI หรือลงระวางด้วยกริด)                                                            |             | และอบมัติการลงระวาง                                          |
|     | ( <mark>ค่มือ UDM หน้า 6 - 18)</mark> และลงระวาง                                                                |             | (ค่มือ UDM หน้า 71 - 72)                                     |
|     | iy in it is in the second second second second second second second second second second second second second s |             |                                                              |
| ಡ   | ตรวจสอบแปลงที่ดินดังกล่าว ในระบบสอบถาม GIS                                                                      |             |                                                              |
|     | โดยใช้เลขที่โฉนดในการค้นหา <mark>(คู่มือ UDM หน้า 71)</mark>                                                    | 4           |                                                              |
|     | 🚽 พบแปลง                                                                                                    |             |                                                              |
| ನ   | ระบบจะชี้ไปยังตำแหน่งแปลงที่ดินนั้น และ                                                                         |             | หากทำทุกขั้นตอนแล้ว ยังพบข้อผิดพลาด                          |
|     | จะไม่ปรากฏข้อผิดพลาดของรายการดังกล่าว                                                                           | <b>│</b>    | ค้างอยู่ในรายงานโครงการศูนย์ฯ                                |
|     | ในรายงานระบบตามโครงการศูนย์ข้อมูลฯ                                                                              |             | ให้แจ้งสำนักเทคโนโลยีสารสนเทศ                                |

ส่วนระบบงานคอมพิวเตอร์ สำนักเทคโนโลยีสารสนเทศ (สทส.) โทร. ๐-๒๙๘๔-๐๘๑๙ VoIP: ๐๐๐๐๐๙, ๐๐๐๐๑๓ [10]

### <u>กรณีศึกษาการตรวจสอบและแก้ไขปัญหาข้อผิดพลาด "กรณีมีทะเบียน-ไม่มีรูปแปลง"</u>

๑. <u>เลขที่เอกสารสิทธิ "๕๐๓๖๔"</u> (กรณีเลขระวางที่บันทึกในฐานข้อมูลทะเบียนผิด)

๑.๑ ฝ่ายทะเบียนตรวจสอบข้อผิดพลาดและปรับปรุงแก้ไขข้อมูลที่เกี่ยวข้อง

๑.๑.๑ เข้าโปรแกรมโครงการศูนย์ข้อมูลที่ดินและแผนที่แห่งชาติ
๑.๑.๒ เลือกเมนูหลัก "ระบบให้บริการข้อมูลที่ดินและแผนที่" เมนูย่อย "ค้าหาข้อมูลแปลงที่ดิน"
๑.๑.๓ ระบุประเภทเอกสารสิทธิ เลขที่เอกสารสิทธิ จังหวัด และอำเภอ/เขต คลิกปุ่ม "ค้นหา"
๑.๑.๔ ระบบแจ้ง "ไม่มีข้อมูลรูปแปลงที่ดินในระบบ" ให้คลิกปุ่ม "ตกลง"
๑.๑.๕ คลิกเลือกตรวจสอบภาพลักษณ์

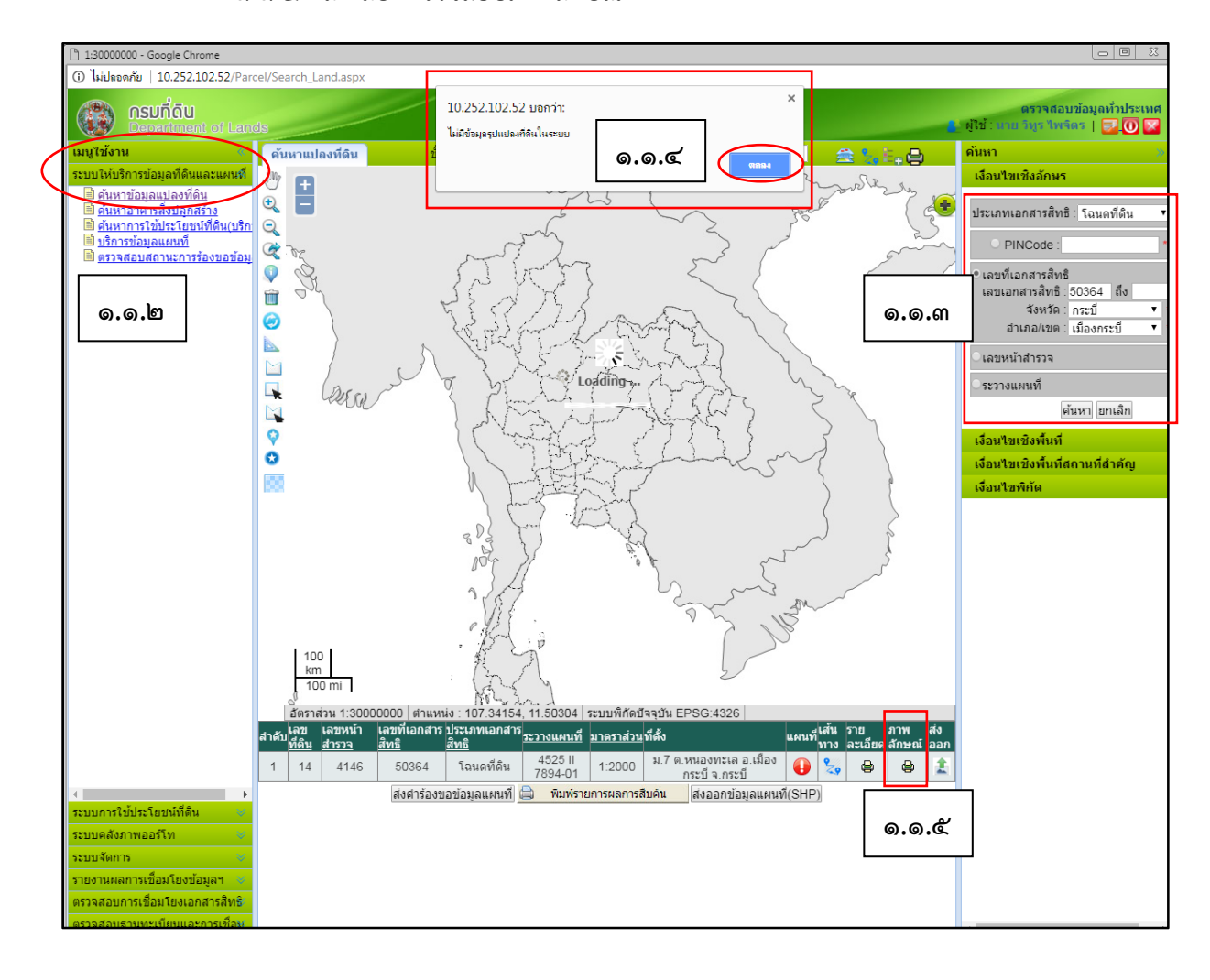

๑.๑.๖ ตรวจสอบรายละเอียดของเลขที่ระวาง มาตราส่วน และเลขที่ดิน ว่าตรงกับรายการ ในภาพลักษณ์หรือไม่ **จากภาพพบว่า เลขระวางที่บันทึกในระบบคอมพิวเตอร์ไม่ตรงกับภาพลักษณ์** 

| 🗋 1:30000000 - Google Chr                                                                                                    | ome                                            |                                                                                                    |                                                                 |
|----------------------------------------------------------------------------------------------------|------------------------------------------------|----------------------------------------------------------------------------------------------------|-----------------------------------------------------------------|
| 🛈 ไม่ปลอดกัย   10.252.1                                                                                                    | L02.52/Parcel/Search_Land.aspx#                |                                                                                                    |                                                                 |
| ดรมที่ดิบ<br>Departmen                                                                                                    | t of Lands                                     | ศูนย์ข้อมูลที่ดินและแผนที่ กรมที่ดิน                                                                                                    | ตรวจสอบข้อมูลทั่วประเทศ<br>🛃 ผู้ใช้ : ศ.เข ริบูร ไพจิตร   🛃 🛈 🔀 |
| เมนูใช้งาน                                                                                                    |                                                | ชั้นข้อมูล : 🔹 🔹 ระบบพิกัด : WGS84 (Geographic)                                                                                                    | 🔨 🚔 🏣 📇 🧧 คันหา 💦 »                                             |
| ระบบให้บริการข้อมูลที่ดินเ                                                                                                    | เละแผนที่                                      |                                                                                                    | เงื่อนไขเชิงอักษร                                               |
| ค้นหาข้อมูลแปลงที่ดี                                                                                                    | <u>н</u>                                       |                                                                                                    |                                                                 |
| 🖹 ค้นหาการใช้ประโยช                                                                                                    | BOL: - Google Chrome                           | dur (adapping an001 ja2) d. 1912 and Optic 1912 and 1914 total 4000000                                                                                                    |                                                                 |
| บริการข่อมูลแผนที่<br>ตรวจสอบสถานะการข่อมูลแผนที่                                                                                          | 10.232.102.30/edm/pages/contents/e             | um/eumsingsoo1.jsi:iu=10ieauOmy=10chage=10cuataiu=420055000                                                                                                    | aplaterype_1 4                                                  |
|                                                                                                    |                                                | สสงภาพ<br>โดย<br>สัมหาน้ำคล<br>[3] ภาพอักษณ์                                                                                                    | Tuardian (3)                                                    |
|                                                                                                    | เอกสาช<br>€ โจนตก์คัน เตรร์ 50364 อ.เมือง<br>[ | <ul> <li>จะยังงคะยัง</li> <li>จะยังงคะยัง</li> <li>จะยังงคะยัง</li> <li>จะยังงคะยัง</li> <li>จะยังงคะยัง</li> <li>จะยังงคะยัง</li> <li>จะยังงคะยัง</li> <li>จะยังงคะยังงคะยังงคะยังงคะยังงคะยังงคะยังงคะยังงคะยังงคะยังงคะยังงคะยังงคะยังงคะยังงคะยังงคะยังงคะยังงคะยังงคะยังงคะยังงคะยังงคะยังงคะยังงคะยังงคะยังงคะยังงคะยังงคะยังงคะยังงคะยังงคะยังงคะยังงครีรายงงคะยังงครีรายงงคะยังงครีรายงงครีรายงงาครีรายงงาครีรายง</li> </ul> | 01) жізел         ячёлачайа                                     |
| ระบบการใช้ประโยชน์ที่ดิน<br>ระบบคลังภาพออร์โท<br>ระบบรัดการ<br>รายงานผลการเชื่อมโยงช่อ<br>ตรวจสอบการเชื่อมโยงเอก<br>ตรวจสอบการเชื่อมโยงเอก | ัต<br>วมูลฯ ซ<br>สารสิทธิ<br>กรรเก็ลง          |                                                                                                    |                                                                 |

๑.๑.๗ เข้าโปรแกรม Land 2012 เพื่อตรวจสอบและแก้ไขรายละเอียดเลขที่ระวางให้ถูกต้อง

| ที่ตั้ง และเนื้อที่ ผู้ใ                                        | อกรรมสิทธิ์ | การรคทะเบียน                          | ภาระยูกพัน                                                                                     | หมายเหตุ                       | Ăn:        |
|-----------------------------------------------------------------|-------------|---------------------------------------|------------------------------------------------------------------------------------------------|--------------------------------|------------|
| มะวาม บารม [51461<br>เลขที่ดิน บารม [746]<br>มาตราด้วน 1: [4000 | 1866200     | - เนื้อที่                            | 2 1<br>0 an<br>53 an<br>0 m                                                                    | י<br>א<br>א<br>ווארצו<br>גראפא | لله<br>اله |
| ซูนส์กันนิด<br>ระวาง<br>เม่นที่ 09                              |             | ามารเรษ<br>ปีที่พิมท                  | เบรพิมพ์<br> ทมวลอักษาท                                                                        | มนเลข0247294                   |            |
| เลขที่ดิน<br>มาตราส่วน 1:                                       | •           | หลังรามม<br>ประเภท<br>อำเภอ<br>ดำบล   | ถิม หรือแปงมาราก<br>Z-อื่น ๆ<br>07 เวียงสา                                                     |                                | en<br>en   |
| พม้าสำรวจ<br>หน้าสำรวล 196<br>รพัสคำบล 04<br>ชื่อคำบล ตาลขุม    | สรุปหลักฐาน | เดิม หนู่<br>องค์กรม<br>กลุ่ม อ<br>เร | เลขที่<br>เพรองส่วนท้องมัน (อว่ท.)<br>ปท.+รหัส ชื่อ อปท.<br>i0704 อบต. ตาลชุม<br>izโอรน์ที่ดิน | •                              | 1          |

๑) ถ้าฐานข้อมูลทะเบียนในโปรแกรม Land 2012 ถูกต้องแล้ว ให้แก้ไขตัวเลขใด ๆ กลับไปกลับมาแล้วบันทึกซ้ำ ให้ลำดับ (Sequence) ในโปรแกรม Land 2012 เปลี่ยน เพื่อให้ระบบ Synchronize ข้อมูลรายการนี้ ไประบบโครงการศูนย์ข้อมูลฯ ใหม่

๒) ถ้าฐานข้อมูลทะเบียนรายการใดไม่ถูกต้อง ให้ทำการแก้ไขให้ถูกต้อง
 ๑.๒ เมื่อฝ่ายทะเบียนปรับแก้ไขข้อผิดพลาดเรียบร้อยแล้ว ให้ประมวลผลรายงานโครงการศูนย์ฯ
 อีกครั้ง หากไม่พบข้อผิดพลาดในรายงานฯ "ปิดงาน" แต่หากยังมีข้อผิดพลาดค้างอยู่ในระบบ
 ให้ส่งรายการดังกล่าว ให้ฝ่ายรังวัดตรวจสอบแปลงที่ดินว่าได้มีการลงระวางในระบบดิจิทัลแล้วหรือยัง

# ๒. <u>เลขที่เอกสารสิทธิ "๓๔๐๗๘"</u> (กรณีไม่ได้สแกนภาพลักษณ์จัดเก็บในระบบคอมพิวเตอร์) ๒.๑ ฝ่ายทะเบียนตรวจสอบข้อผิดพลาดและปรับปรุงแก้ไขข้อมูลที่เกี่ยวข้อง

๒.๑.๑ เข้าโปรแกรมโครงการศูนย์ข้อมูลที่ดินและแผนที่แห่งชาติ
๒.๑.๒ เลือกเมนูหลัก "ระบบให้บริการข้อมูลที่ดินและแผนที่" เมนูย่อย "ค้าหาข้อมูลแปลงที่ดิน"
๒.๑.๓ ระบุประเภทเอกสารสิทธิ เลขที่เอกสารสิทธิ จังหวัด และอำเภอ/เขต คลิกปุ่ม "ค้นหา"
๒.๑.๔ ระบบแจ้ง "ไม่มีข้อมูลรูปแปลงที่ดินในระบบ" ให้คลิกปุ่ม "ตกลง"

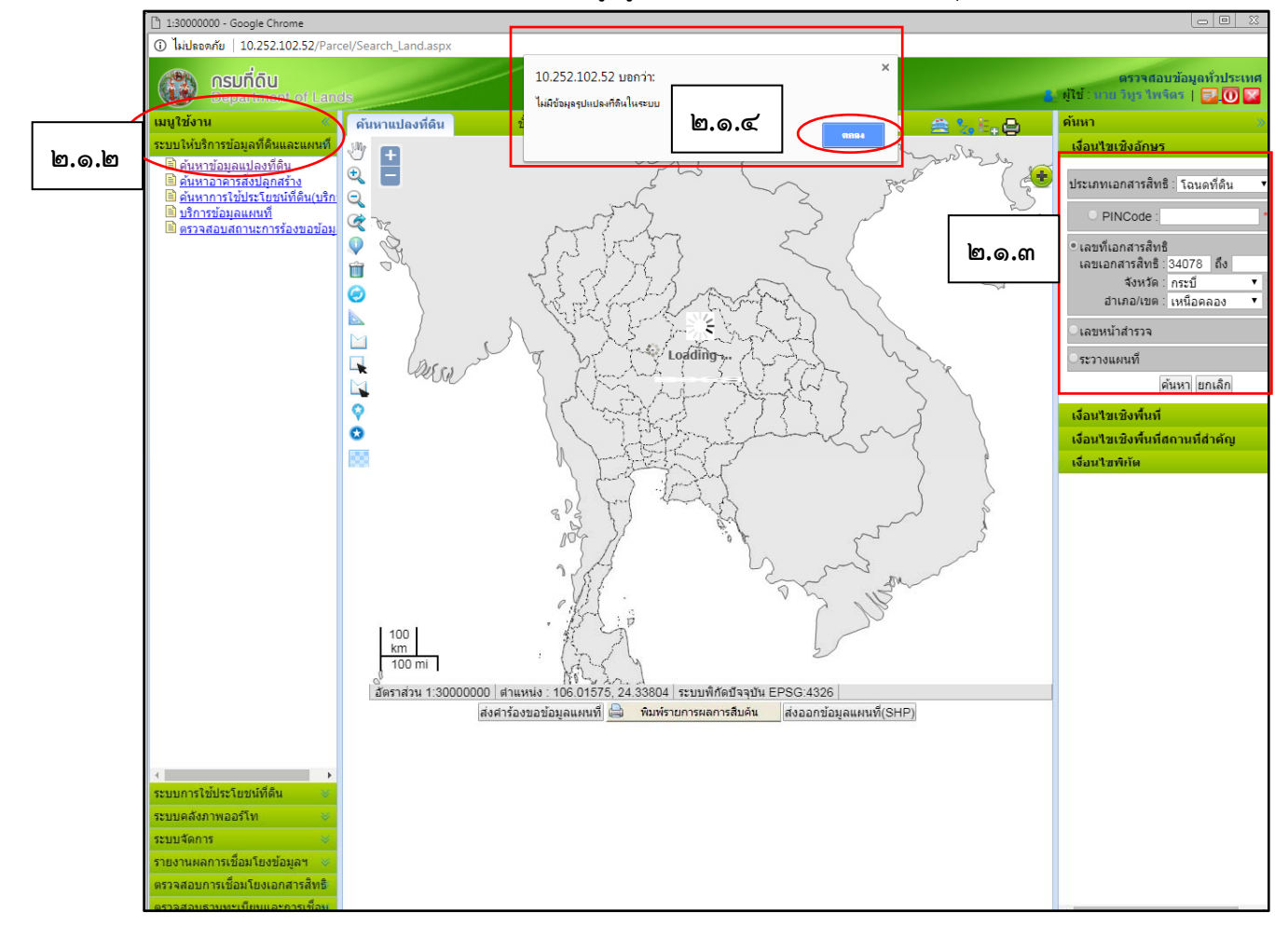

### ๒.๑.๕ คลิกเลือกตรวจสอบภาพลักษณ์

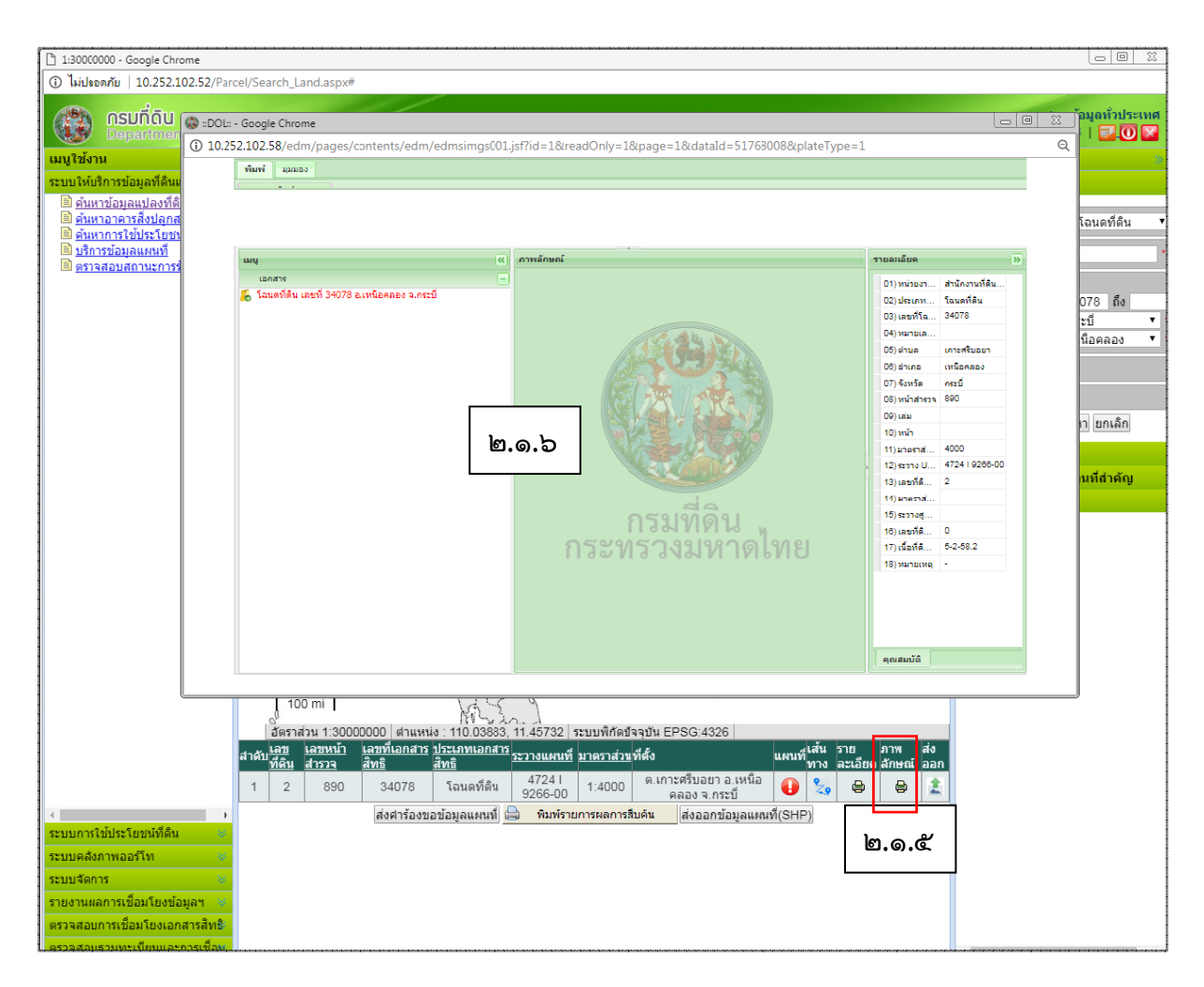

๒.๑.๖ จากการตรวจสอบ ไม่พบภาพลักษณ์ที่สแกน ให้ทำการสแกนภาพลักษณ์เข้าระบบ คอมพิวเตอร์ (ดูวิธีการสแกนจากคู่มือโปรแกรม EDM: Evident Data Management หน้า ๓๕ – ๔๙)

**๒.๒ ฝ่ายทะเบียนตรวจสอบเอกสารสิทธิที่มีอยู่จริง และสแกนภาพลักษณ์เข้าระบบ จากนั้น** ให้ประมวลผลรายงานโครงการศูนย์ฯ อีกครั้ง หากไม่พบข้อผิดพลาดในรายงานฯ **"ปิดงาน"** แต่หาก ยังมีข้อผิดพลาดค้างอยู่ในระบบฯ ให้ส่งรายการดังกล่าว ให้ฝ่ายรังวัดตรวจสอบแปลงที่ดินว่าได้มีการลงระวาง ในระบบดิจิทัลแล้วหรือยัง

#### ๓. <u>เลขที่เอกสารสิทธิ "๓๕๗๓"</u> (กรณีเขียนเลขระวางในเอกสารสิทธิผิด)

๓.๑ ฝ่ายทะเบียนตรวจสอบข้อผิดพลาดและปรับปรุงแก้ไขข้อมูลที่เกี่ยวข้อง

๓.๑.๑ เข้าโปรแกรมโครงการศูนย์ข้อมูลที่ดินและแผนที่แห่งชาติ
 ๓.๑.๒ เลือกเมนูหลัก "ระบบให้บริการข้อมูลที่ดินและแผนที่" เมนูย่อย "ค้นหาข้อมูลแปลงที่ดิน"
 ๓.๑.๓ ระบุประเภทเอกสารสิทธิ เลขที่เอกสารสิทธิ จังหวัด และอำเภอ/เขต คลิกปุ่ม "ค้นหา"
 ๓.๑.๔ ระบบแจ้ง "ไม่มีข้อมูลรูปแปลงที่ดินในระบบ" ให้คลิกปุ่ม "ตกลง"

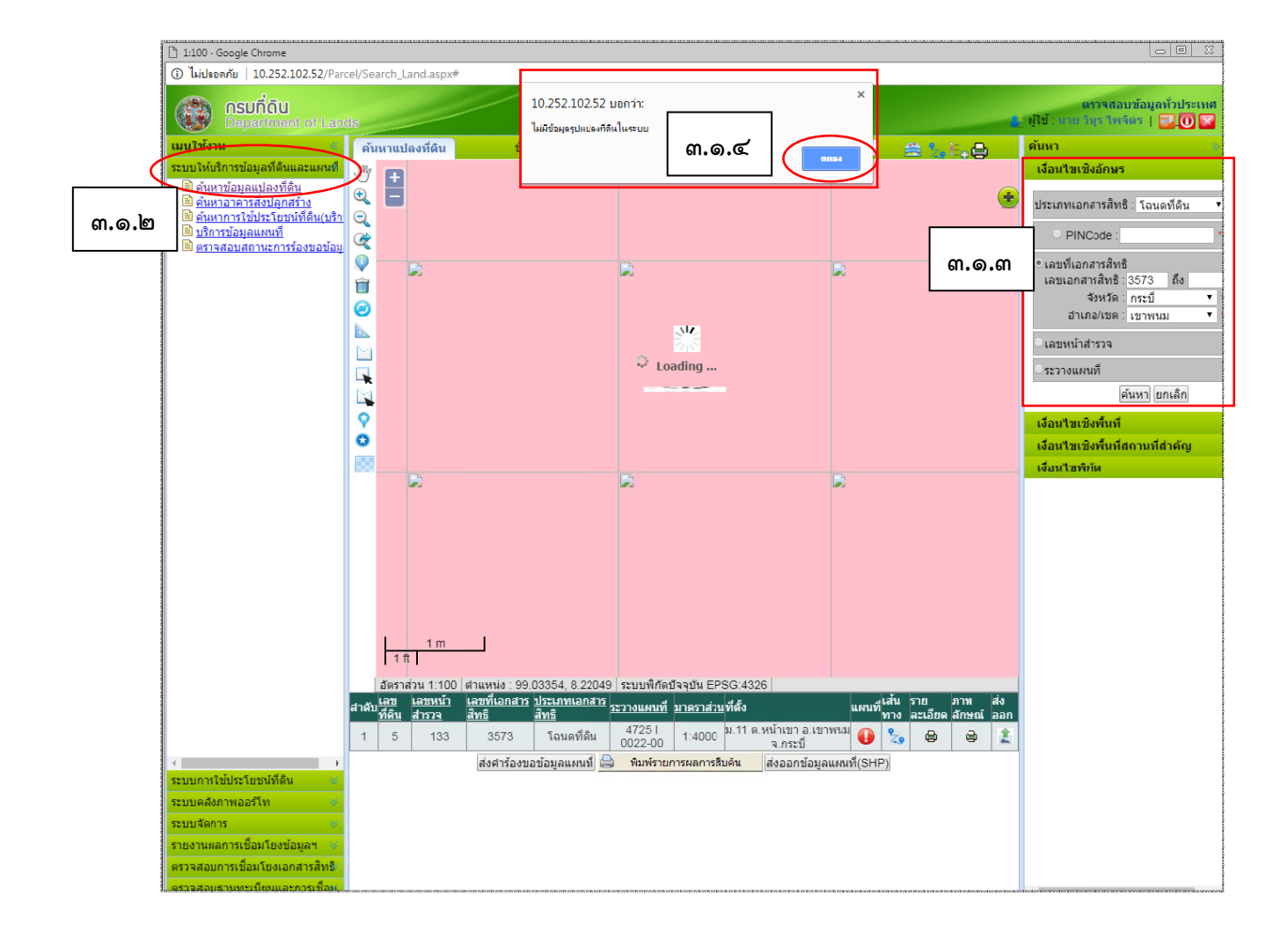

#### ๓.๑.๕ คลิกเลือกตรวจสอบภาพลักษณ์

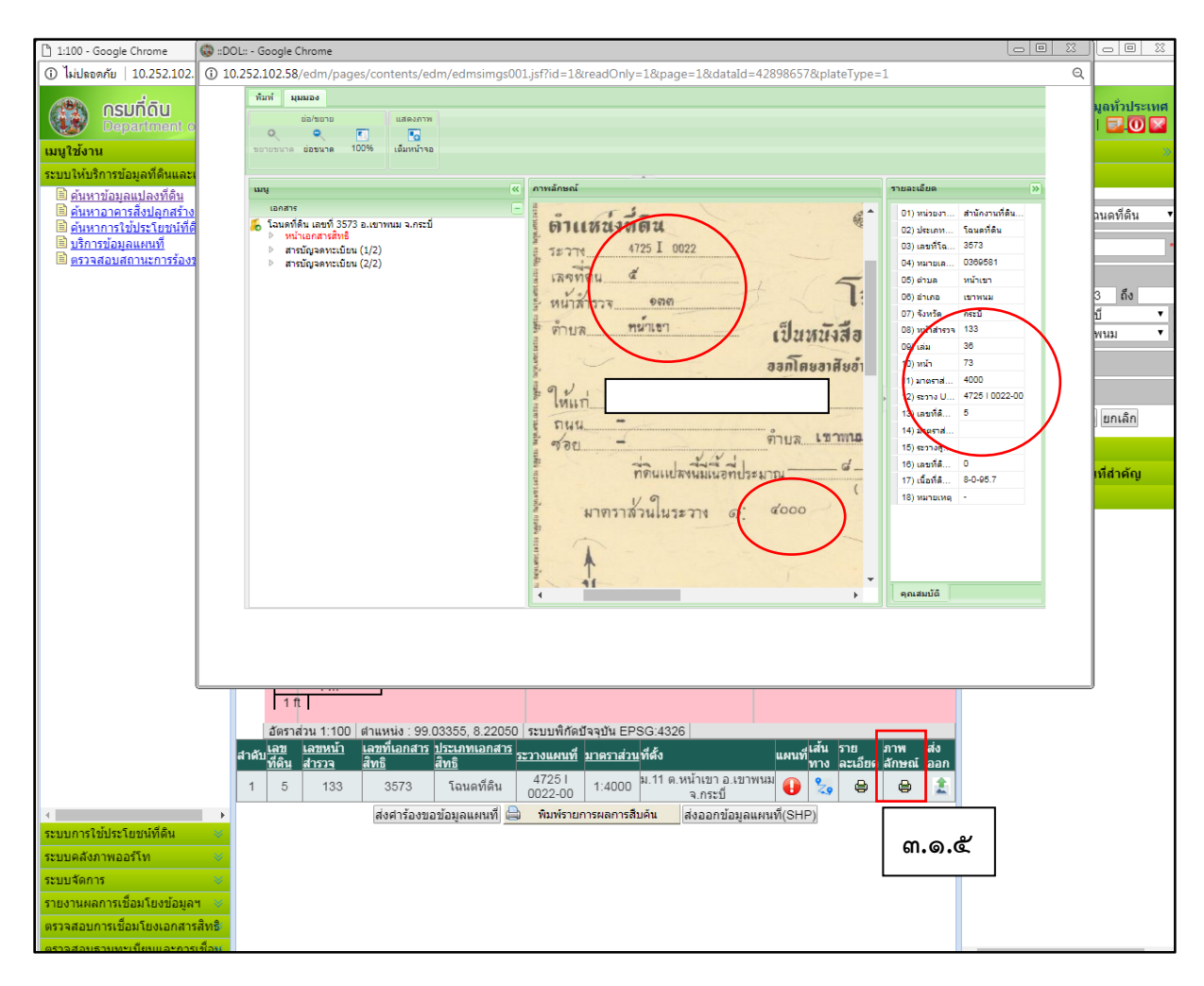

๓.๑.๖ ตรวจสอบรายละเอียดของเลขที่ระวาง มาตราส่วน และเลขที่ดิน ว่าตรงกับรายการ

ในภาพลักษณ์หรือไม่ จากภาพพบว่า รายละเอียดทุกรายการที่บันทึกในระบบคอมพิวเตอร์ตรงกับ ภาพลักษณ์ที่สแกน อื่น ๆ

๓.๒.๑ เข้าโปรแกรม SDM (Survey Data Management) ให้หัวหน้าฝ่ายรังวัดตรวจสอบว่า แปลงดังกล่าว ได้มีการตรวจสอบงานและอนุมัติลงระวางแล้วหรือยัง (คู่มือ SDM หน้า ๓๑)

| VCPINF002 ( diservens feta )                               |                                            |                     |                                   |           |              |  |
|------------------------------------------------------------|--------------------------------------------|---------------------|-----------------------------------|-----------|--------------|--|
| VCPINF002 ( สังหาวารหรัดรัก )                              |                                            |                     |                                   |           |              |  |
| WCPINF002 ( สังเทรงานจังรัก )                              |                                            |                     |                                   |           |              |  |
| 7757 8187 9966 E 31567 91365 5238 J                        |                                            |                     |                                   |           |              |  |
|                                                            |                                            |                     |                                   |           |              |  |
|                                                            | เลขที่ดิน                                  |                     |                                   |           |              |  |
| วันที่รับเรื่อง //                                         | เลขที่ดินเด็ม เลขที่ดินใหม่<br>มาตราส่วน • |                     | ประเภทเอกสาร                      |           | •            |  |
| สาคัมที่จับเรื่อง                                          |                                            |                     | เลขเอกสารสิทธิ<br>จังหวัด กระบี 💌 |           |              |  |
| อ้าร์ออินอาซ์(ธว.12)                                       | ระวาง UTM 💿 💽 💌                            |                     |                                   |           |              |  |
| ราษฐนณฑาเร.1.2) ราษฐนย์กาเนื้อ                             |                                            |                     |                                   |           |              |  |
| สปเจาของหคน                                                | หน้าสำรวจ                                  |                     | - 10 1                            | 10000     |              |  |
| วันที่ทำการรังวัด / /                                      | หน้าสำรวจ จังหวัด                          | กระบี 🔹             |                                   |           |              |  |
| ชื่อช่างรังวัด ช่างทั้งหมด 💌                               | อำเภอ เลือกอำเภอ 👻 ต่ามล                   | เลือกต่าบล 👻        |                                   |           |              |  |
|                                                            |                                            |                     |                                   |           |              |  |
| ตับหว อ้าง                                                 |                                            |                     |                                   |           |              |  |
| สถานเราน รออนมัล                                           |                                            |                     |                                   |           |              |  |
| วันที่รับเรื่อง เลขที่รับเรื่อง รังวัดรับเลขที่ ปร         | lระเภทการรังวัด ชื่อข่างรังวัด             | ชื่อเจ้าของ         | เลขที่ดิน                         | หน้าสำรวจ | เลขเอกสารสีพ |  |
| 18/07/2560 10013 896/2560 aa                               | อกโจนดที่ดิน นายวุฒิเมศร์ ไทยกลาง          | นาย รักชัย สัมนุตร  | 1                                 | 13425     | 942          |  |
| 21/07/2560 2016 915/2560 ui                                | บ่งแยกในนามเดิม นายเอกวัดร บ่วงหอง         | นางแกะฉ่า ส่งเส้น   | 533                               | 7306      | 61710        |  |
| 25/04/2560 4027 598/2560 da                                | อบเขตโฉนตที่ดิน นายประวิทย์ รุ่งแสงทองส    | ข บางพฤษมาศ บางเจ   | 642                               | 3932      | 14996        |  |
| 06/06/2560 1029 744/2560 uu                                | บ่งแยกในนามเดิม นายประวัทย์ รุ่งแสงหองส    | ช บางปราณี กุลพ่อ   | 35                                | 600       | 5990         |  |
| 05/07/2560 4023 858/2560 uti                               | บงแยกในนามเดิม นายประวิทย์ รุ่งแสงทองส     | ข นางละออง ศรีวิทยา | 572                               | 3783      | 59477        |  |
| 28/00/2500 4023 834/2560 uu<br>04/07/2560 2002 952/2560 uu | บงแยก เนนามเคม นายประวทย์ รุงแสงหองส       | ข นางสาวเขาวลกษณ    | 10                                | 1099      | 28/45        |  |
| 22/01/2553 8004 1603/2553 88                               | ออโอนอร์อื่น นายังระวทย์ รุงแสงหองส        | นายวิเรียร ต่อแต้ว  | 0                                 | 0         | 18           |  |
| 12/06/2560 2007 779/2560 da                                | อาเวลโลนคที่ดิน นายประวิทย์ ร่งแสงหองส     | นางหวัดรัดน์ จับบร์ | 87                                | 823       | 9330         |  |
| 21/07/2560 2040 917/2560 41                                | น่งแขกในนามเดิม นายเอกวัดร ม่วงหอง         | นางสาววิพาคา อปมา   | 519                               | 874       | 32452        |  |
| 22/01/2553 8003 1604/2553 an                               | อกโฉนดที่ดิน โอภาศ แก่นทอง                 | นายวิเชียร ก่อแก้ว  | 521                               | 9198      | 18           |  |
| 09/09/2559 2018 1208/2559 pp                               | อกโฉนดที่ดิน นายโอภาศ แก่นหอง              | นายมนตรี ช่วยกุล    | 43                                | 6438      | 179          |  |
| *                                                          |                                            | 1                   | 1                                 | ,         | -            |  |

หัวหน้าฝ่ายรังวัดต้อง**ตรวจอนุมัติการลงระวาง**ในระบบเพราะมีผลทำให้เมื่อมีการจดทะเบียน ทำให้รูปแปลงไม่เปลี่ยนแปลงในระบบ เพราะกระบวนการ คือ ช่างนำข้อมูลเข้าระบบ →ลงระวาง →ส่งรูป รว.9 ค และพิมพ์รายงาน →หัวหน้าฝ่ายรังวัดตรวจและอนุมัติ →ทะเบียนจดทะเบียน →รูปแปลงจะทำ การอัพเดท และเกิดการเชื่อมโยง

\*\*\*\*\* กรณีพบความผิดปกติ ที่ทำกระบวนการเหล่านี้ครบถ้วน แต่รูปแปลงที่ดิน ไม่เปลี่ยนแปลง และไม่เกิดการเชื่อมโยง ให้โทรศัพท์ แจ้งสำนักเทคโนโลยีสารสนเทศเพื่อตรวจสอบ (โทร. ๐-๒๙๘๔-๐๘๑๙ VoIP: ๐๐๐๐๐๙ หรือ ๐๐๐๐๑๓) \*\*\*\*\*\* เมื่อดำเนินการครบถ้วนแล้วไม่พบรูปแปลงที่ดิน ช่างรังวัดต้องดำเนินการแก้ไข

### ด้วยโปรแกรม UDM

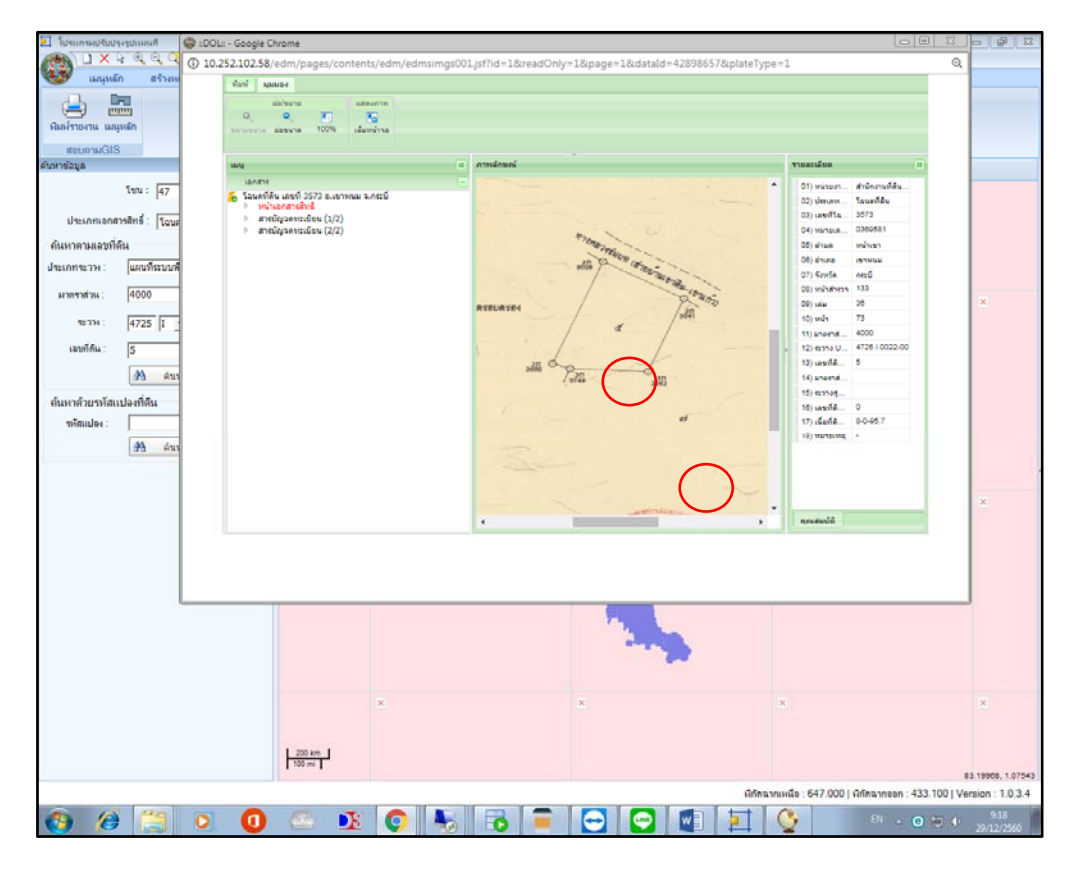

จากการตรวจสอบและสอบถามสำนักงานที่ดิน พบว่าโฉนดดังกล่าว มีการเขียนชื่อระวาง ในโฉนดไม่ถูกต้อง ต้องไปแก้ไขในโปรแกรม Land2012 จากระวางหมายเลข 4725 IV 0022 เป็น 4825 IV 0022 และรอรอบการ Synchronize ข้อมูลประมาณ ๑ ชั่วโมง

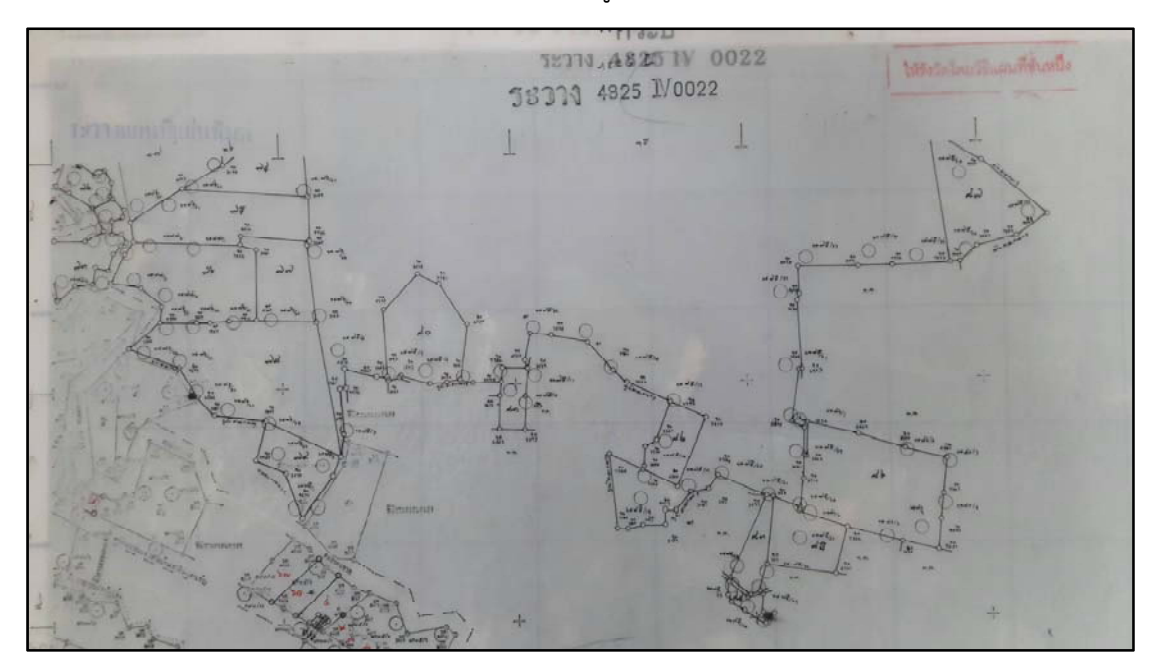